# 中山市住房和城乡建设 网上申办系统 操作说明

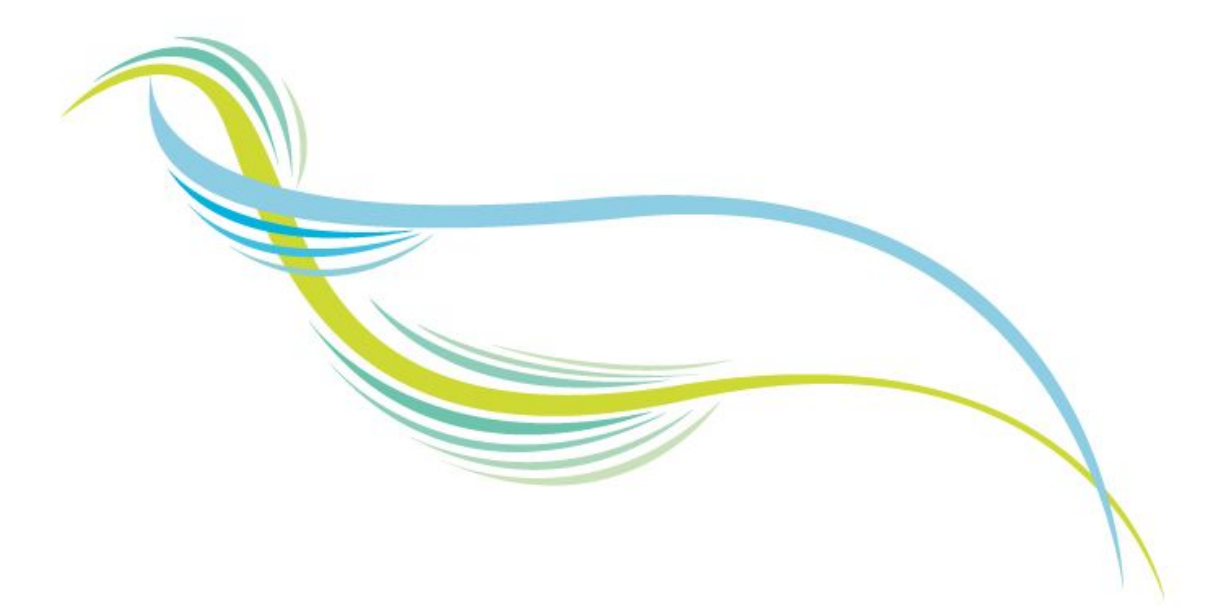

中山市盈信科技有限公司制作

2017年04月

目 录

| ─`,      | 前言                        | 4    |
|----------|---------------------------|------|
| -,       | 进入方式                      | 5    |
| <u> </u> | 注册                        | 6    |
| 三、       | 登录                        | 6    |
| 四、       | 施工许可网上申办                  | 8    |
|          | 4.1、建设工程施工许可资料            | .10  |
|          | 4.1.1 工程信息                | .10  |
|          | 4.1.2 建设工程施工许可申请表封面       | .11  |
|          | 4.1.3 工程简要说明              | . 11 |
|          | 4.1.4 建设工程施工报建相关部门批复登记表   | .13  |
|          | 4.1.5 建设工程提供相关资料情况        | .14  |
|          | 4.1.6 工程施工现场进驻岗位人员情况      | .15  |
|          | 4.1.7 工程监理进驻岗位人员情况        | .15  |
|          | 4.1.8 专业施工分包企业人员进驻现场情况    | .16  |
|          | 4.2、建设工程安全监督申报            | .17  |
|          | 4.2.1 建设工程安全监督申报表         | .17  |
|          | 4.2.2 单位项目负责人及主要管理人员一览表   | .18  |
|          | 4.3、建设工程质量监督申报            | .18  |
|          | 4.3.1 建设工程质量监督注册表         | .18  |
|          | 4.3.2 其他质量责任主体机构资质、人员资格情况 | 20   |
|          | 4.3.3 建设单位工程项目质量管理组织架构    | .21  |
|          | 4.3.4 施工单位工程项目质量管理组织架构    | .21  |
|          | 4.3.5 监理单位工程项目质量管理组织架构    | .22  |
|          | 4.4、建设工程施工合同造价信息备案表       | .22  |
|          | 4.5、室外(地下)排水管网报建申请表       | .23  |
|          | 4.6、中山市环卫设施建设申请表          | .24  |
|          | 4.7、上传登记提交资料              | .25  |
|          | 4.8、填报完毕,递送审批             | .27  |
|          | 4.9、查看审批进度 打印表单           | .28  |
|          | 4.9.1 查看审批进度              | .28  |
|          | 4.9.2 打印表单                | .29  |
| 五、       | 竣工验收网上申办                  | .30  |
|          | 5.1、工程竣工验收信息              | .32  |
|          | 5.2、工程竣工验收备案表             | .33  |
|          | 5.3 竣工验收备案登记申报表           | .35  |
|          | 5.4、建设工程竣工结算造价信息备案表       | .35  |
|          | 5.5、环卫设施分项验收资料登记          | .36  |
|          | 5.6、城市排水许可隐蔽工程验收资料登记      | .37  |

|    | 5.6、上传登记提交资料    |    |
|----|-----------------|----|
|    | 5.7、填报完毕,递送审批   |    |
|    | 5.8、查看审批进度 打印表单 | 41 |
|    | 5.8.1 查看审批进度    |    |
|    | 5.8.2 打印表单      |    |
| 六、 | 房地产项目备案登记       |    |
| 七、 | 物业企业接管项目登记      |    |
| 八、 | 人员解锁申请          |    |

# 一、前言

本系统是一个开放的信息化系统,企业可通过登录该平台自助办理行施工许可申 请、竣工验收备案等业务的办理,并且查询相关业务的办理情况,及时掌握业务进展 动态。

系统功能如下:

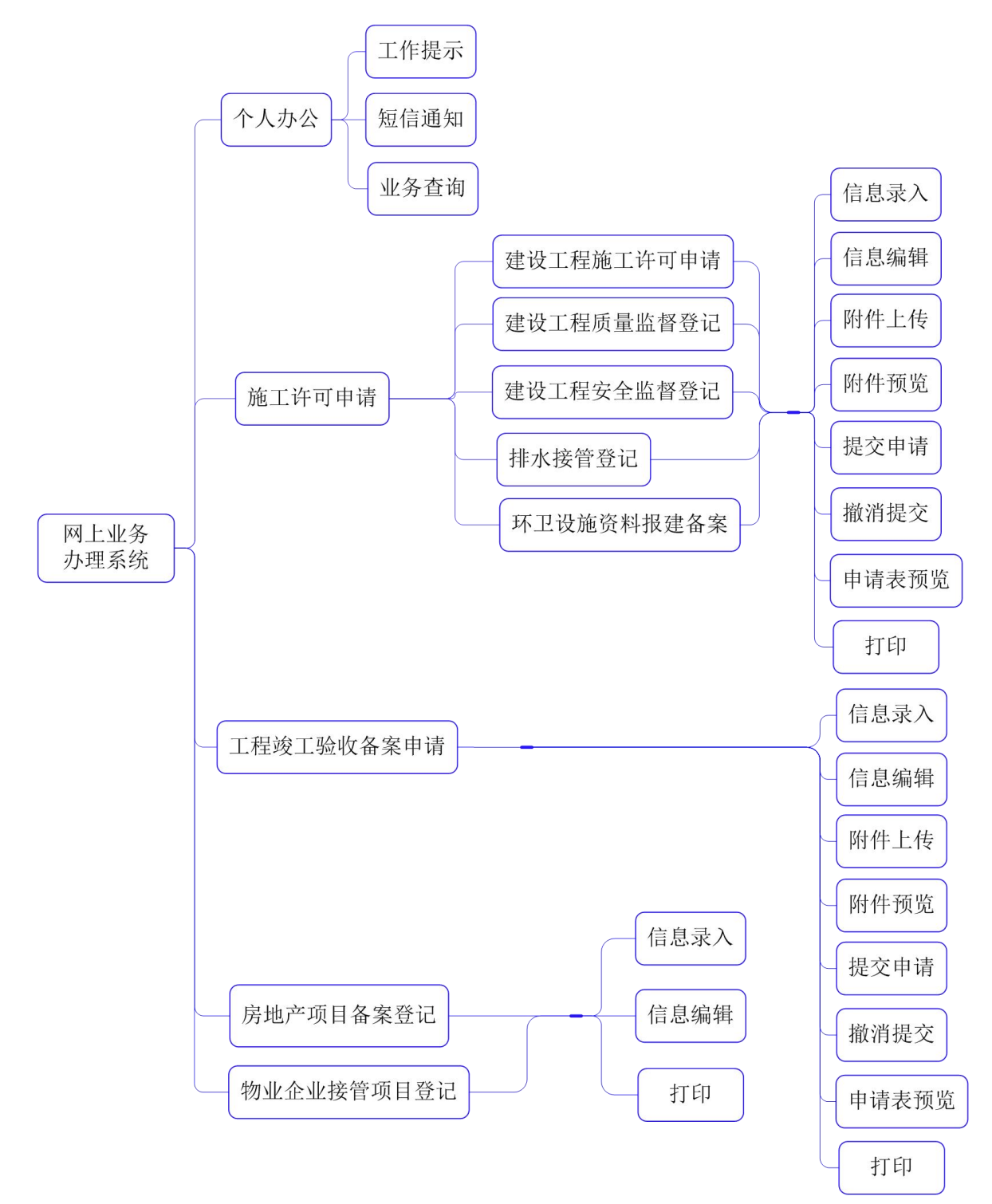

登录|注册

# 一、进入方式

首次打开可以从"中山市建设信息网"导航栏右侧点击"建设工程网上办事系统" (如下图所示)打开网页,

![](_page_4_Picture_4.jpeg)

打开的"网上申办系统"网页主页面如下图所示,

| é页 》                          | 可以申办业    | 务列表                                                           | 办理事项统计:                                                                                                    |
|-------------------------------|----------|---------------------------------------------------------------|----------------------------------------------------------------------------------------------------|
| 施工许可<br>人员IC卡<br>质量监督<br>竣工验收 | X        | 施工许可网上申办 立即办理<br>1.网上申报系统填写注意事项<br>2.网上申报系统常见问题解答<br>3.提交资料清单 | <ul> <li>累计用户:5903人</li> <li>施工许可申请:10246个</li> <li>竣工验收申请:8029个</li> <li>房地产项目备案登记:2228个</li> <li>物业企业接管项目登记:1561个</li> <li>力理完成:16818次</li> </ul> |
| 单独排水<br>单独环卫                  |          | 4.震填写的申请表                                                     | 业务指南:<br>1. 在相应的表悟填写数据,注意填写                                                                                                    |
| 房地产项目备案物业企业接管                 | <u>}</u> | <b>竣工验收备案网上申办 立即办理</b><br>1.竣工验收填写注意事项<br>2.震填写的申请表           | 数据长度,不要超出表格显示范围,则打印时不能正常显示内容。<br>2.如页面出现不兼容问题,请尝试想<br>IE浏览器,IE版本请选择IE8以上<br>3.友情链接:<br>中山市建设工程企业管理和诚信平台<br>中山市房地产企业管理和诚信平台                          |
|                               |          | <b>房地产项目备案登记 立即办理</b>                                         | 中山市初亚企业管理和城信平台 公告告示:                                                                                                    |
|                               | 1        | 物业企业接管项目登记 立即加理<br>1填写注意事项                                    | 技术支持咨询时间:<br>星期一 <u>至五</u> :08:10-12:00、14:00<br>17:30<br>星期六:09:00-12:00<br>技术支持OO:3256401262                                                      |

# 二、注册

首次使用本系统必须先注册企业/个人所属帐号。 在主页的右上角点击"注册",打开如下图所示的页面,

| 中山市住房和城                           | 或乡建设 建设工程网上办事系统                                               | ⑦ 0760-883336<br>倍∽ www.zsjs.gov :                                                                                                    |
|-----------------------------------|---------------------------------------------------------------|----------------------------------------------------------------------------------------------------|
| 首页》                               | 可以申办业务列表                                                      | 办理事项统计:                                                                                                    |
| 施工许可<br>人员IC卡<br>质量监督<br>竣工验收     | 施工许可网上申办 立即外理<br>1.网上申报系统填写注意事项<br>2.网上申报系统常见问题解答<br>3.提交资料清单 | <ul> <li>累计用户:5903人</li> <li>施工许可申请:10246个</li> <li>竣工验收申请:8029个</li> <li>房地产项目备案登记:2228个</li> <li>物业企业接管项目登记:1561个</li> <li>办理完成:16818次</li> </ul> |
| 单独排水<br>单独环卫<br>房地产项目备案<br>物业企业接管 | 4.需填写的申请表<br>竣工验收备案网上申办 立即办理<br>1.竣工验收填写注意事项<br>2.需填写的申请表     | 业务指南:  1. 在相应的表格填写数据,注意填写的<br>数据长度,不要超出表格显示范围,否<br>则打印时不能正常显示内容。  2. 如页面出现不兼容问题,请尝试使用<br>IE浏览器,IE版本请选择IE8以上  3. 友情链接:  由山古建设工程企业管理和通信平台             |
|                                   | <b>房地产项目备案登记 立助理</b>                                          | 中山市房地产企业管理和诚信平台中山市物业企业管理和诚信平台                                                                                                    |
|                                   | 物业企业接管项目登记 立助理                                                | 技术支持咨询时间:<br>星期一 <u>至五</u> :08:10-12:00、14:00-<br>17:30                                                                                             |

填写之前先选择帐号类型:个人或企业,选择不同,注册所需填写的资料也有所 不同,但不影响业务申办。

手机号码须填写正确,只有通过手机短信验证才能注册成功。 其他资料按右侧提示填写即可。

### 三、登录

在主页的右上角点击"登录",打开登录对话框,如下图所示,填上用户帐号、 用户密码和正确的验证码即可登录。

|                              |                                          | 登录 注册                                                                                           |
|------------------------------|------------------------------------------|-------------------------------------------------------------------------------------------------|
| 中山市住房和城                      | 成乡建设 网上申办系统                              | (⑦ 0760-88337821<br>⊕⊂www.zsjs.gov.cn                                                           |
| 首页》                          | 企业登陆<br>可以申办业务:                          | 区 の理事项统计:                                                                                       |
| 施工许可网上申办 》 竣工验收网上申办 》        | 企业或出:<br>企业或出:                           | <ul> <li>施工许可申请:223 个</li> <li>竣工验收申请:117 个</li> <li>累计用户:1807 人</li> <li>か理完成:140 次</li> </ul> |
| 新型墙体材料缴款申请 》                 | 验证码: 9363<br>登录                          | 业务指南:                                                                                           |
| 該表小ル/記録式申頃 //<br>房地产项目备案登记 ≫ |                                          | 请您认真阅读办理需要填写的资料,提交的资料。                                                                          |
| 物业企业接管项目登记 »<br>物业服务企业资金明细表》 | 竣工验收登记 立即办理                              | 公告告示: 个                                                                                         |
| か件列表 ▼<br>申请列表               | 1.有关《上程波上验收留案资料清单》说明(建议填写前》<br>2.需填写的申请表 |                                                                                                 |

成功登录后的页面如下图所示。

|              |                               | 当前用户:测试企业 我的文件 消息(1) 退出                                  |
|--------------|-------------------------------|----------------------------------------------------------|
| 中山市住房和城      | 成乡建设 建设工程网上办事系统               | ( 0760-88333693<br>⊕⊂ www.zsjs.gov.cn                    |
| 首页 》         | 可以申办业务列表                      | 办理事项统计:                                                  |
| 施工许可网上申办 》   | 施工许可登记 立即办理                   | <ul> <li>施工许可申请: 223 个</li> <li>竣工验收申请: 117 个</li> </ul> |
| 竣工验收网上申办 »   | 1.网上申报系统填写注意事项                | • 款订用户: 1807 入<br>• 办理完成: 140 次                          |
| 新型墙体材料缴款申请 》 | 2.网上申报系统常见问题解答                |                                                          |
| 散装水泥繳款申请 >>  | 3.提交资料清单                      | 业务指南: 🥊                                                  |
| 房地产项目备案登记 》  | 4.需填写的申请表                     | 请您认真阅读办理需要填写的资料,提<br>交的资料。                               |
| 物业企业接管项目登记》  | ★ 检丁哈收登记 立即办理                 | 公告告示:                                                    |
| 物业服务企业资金明细表》 |                               |                                                          |
| 办件列表         | 1.有大《土柱陵上迹收备蒸资料消单》说咐(建议填与削阅读) |                                                          |
| 申请列表         | 2.需填与的甲请表                     |                                                          |
| 在办列表         |                               |                                                          |
| 办结列表         |                               |                                                          |

右上角显示当前登录的用户名称;"我的文件"可跳转至办件列表页面;"消息" 显示的接收到的信息提示;"退出"退出系统。 左侧"办件列表"可查询当前登录帐户相关的申请项目、在办项目以及办结项目。

# 四、施工许可网上申办

从主页上点击"立即办理"按钮,或点击页面右侧"施工许可网上申办",再点击"网上申办"按钮,打开如下图所示的页面,

中山市住房和城乡建设 建设工程网上办事系统

| 首页    | »  | 可以申办业 | 务列表                   |
|-------|----|-------|-----------------------|
| 施工许   | 可  | 111   | 施工许可网上申办 立助理          |
| 人员IC  | т  |       | 1.网上申报系统填写注意事项        |
| 质量监   | 督  |       | 2.网上申报系统常见问题解答        |
| 竣工验   | 收  |       | 3.提交资料清单              |
| 单独排   | 水  |       | 4.需填写的申请表             |
| 单独环   | P  |       |                       |
| 房地产项目 | 备案 | 1000  | <b>竣工验收备室网上由办</b> 立助理 |
| 物业企业  | 接管 |       |                       |
|       |    |       | 2.需填写的申请表             |

| ž | 选择需要办理的业务类型                  |                                 |                                 | × |
|---|------------------------------|---------------------------------|---------------------------------|---|
|   | 温馨提示:企业投资、政<br>网上办事大厅(中山分厅); | 府投资中的房地产项目、工业<br>去人事项中,投资项目审批平台 | 项目需首先在广东省<br>济联申办。 查 <b>看详情</b> |   |
| L | 企业投资                         | 政府投资                            | 其他                              |   |
|   |                              |                                 |                                 |   |

#### 中山市住房和城乡建设 建设工程网上办事系统

| 首页 1、注意事项               | 2、填报 | 申请资料 3、审批限            | ì段 4、审批  | 结果                           |      |                                                  |                           |                     |                         |
|-------------------------|------|-----------------------|----------|------------------------------|------|--------------------------------------------------|---------------------------|---------------------|-------------------------|
| 建筑工程施工许可资料              | 温馨提示 | 1.带*号为必填项。 2.3        | 当工程类别为房地 | 产项目时需填写《环卫设施建                | 设申请表 | >                                                |                           |                     |                         |
| 未完成                     |      |                       |          |                              |      |                                                  |                           |                     |                         |
| 建设工程安全监督申报 未完成          | 工程信息 | 建设工程施工许可申<br>请表封面 未完成 | 工程简要说明   | 建设工程施工报建相关部<br>门批复登记表<br>未完成 | 建设工程 | 2提供相关 この (1) (1) (1) (1) (1) (1) (1) (1) (1) (1) | 工程施工现场进驻岗<br>立人员情况<br>未完成 | 工程监理进驻岗位<br>人员情况 选填 | 专业施工分包企业人员进<br>驻现场情况 选填 |
| 建设工程质量监督申报              |      |                       |          |                              |      |                                                  | I                         | 程信息                 |                         |
| 建设工程施工合同造价              |      |                       |          |                              |      | 项目分类                                             | 房屋建筑工程                    | ×                   |                         |
| 信息會荣奏未完成                |      |                       |          |                              |      | 工程种类                                             | 建筑总承包                     | ×                   |                         |
| 排水上程建设坝日中请<br>环卫设施建设由请素 |      |                       |          |                              |      | *工程类别                                            | 请选择                       | v [                 | 是示                      |
| 选填                      |      |                       |          |                              |      | *工程名称                                            |                           |                     |                         |
| 上传登记提交资料                |      |                       |          |                              |      | 招标申请编号                                           | <u>a</u>                  |                     |                         |
| 情报完毕 递送审批               |      |                       |          |                              |      | 投资项目代码                                           | 3                         |                     |                         |
| 提交后,打印表单                |      |                       |          |                              |      | *土地使用类型                                          | ■ 其他用地                    | •                   |                         |
|                         |      |                       |          |                              |      |                                                  | 保存                        | 下一页                 |                         |

左侧显示的是申报表的类型,右侧显示的是对应申报表类型下所需填写的的各报 表。未填写的显示"未完成",填写完的显示"已完成"。

各申报表类型之间、各表格之间只要单击鼠标左键即可切换显示。 填写资料时,打**红字\***的是必须填写的。

### 4.1、建设工程施工许可资料

### 4.1.1 工程信息

|         | 工程信息   | ļ   |  |
|---------|--------|-----|--|
| 项目分类    | 房屋建筑工程 | ¥   |  |
| 工程种类    | 建筑总承包  |     |  |
| *工程类别   | 请选择    | ▼提示 |  |
| *工程名称   |        |     |  |
| 招标申请编号  |        |     |  |
| 投资项目代码  |        |     |  |
| *土地使用类型 | 其他用地   | ×   |  |
|         | 保存     | ——页 |  |

**项目分类**分为六大类以及其他,;**工程种类**分为七类以及其他,点击右侧的下拉按钮即可进行选择;选择的分类不同,在"工程简要说明"表中填写的资料会有所不同;

**工程名称**:直接填写工程名称或从右侧的"查询"按钮对话框中选择; 招标申请编号:填写工程对应的招标申请编号。

填写完后点击"保存"按钮。

### 4.1.2 建设工程施工许可申请表封面

#### 中山市建设工程施工许可

申请表

| *建设单位为自然人:                 | 请选择 🔻      |        |  |
|----------------------------|------------|--------|--|
| *工程名称:                     | 工程1        |        |  |
| *建设单位:                     |            |        |  |
| *建设单位地址:                   |            |        |  |
| *建设单位组织机构代码(统一社会<br>信用代码): |            |        |  |
| *报建员:                      |            | *手机号码: |  |
| *申请日期:                     | 2017-04-18 | *办公电话: |  |
| *报建员身份证号码:                 |            |        |  |
|                            | 上一页        | 保存 下一页 |  |

工程名称是"工程信息"表中填写的工程名称,补充完资料后点击"保存"。

提示:"上一页"、"下一页"可切换上方显示的表格,但不能保存当前表格所填 写的资料。

4.1.3 工程简要说明

|                |          | 上柱             | 间罢况明     |          |          |
|----------------|----------|----------------|----------|----------|----------|
| 建设单位名称         |          |                |          | 所有制性质    | 有限责任公司   |
| 建设单位地址         |          |                |          | 邮政编码     |          |
| *注宁代表人         |          | 传直早四           |          | 办公电话     |          |
| ALLEI VILO (   |          | 1494210        |          | *手机号码    |          |
| *建设单位负责        |          | 传直号码           |          | 办公电话     |          |
| 该工程联系人         |          | 1126.515       |          | *手机号码    |          |
| 建设地点<br>所属区(镇) | 请选择      | *建设地址          |          |          |          |
| *工程名称          | 星星城      |                |          | 项目性质     | 商业       |
| 工程幢号           |          |                |          | 投资性质     | 财政投入 🖌   |
| 建设性质           | 新建       | 工程用途           | 居住建筑(房建) | 基础类型     | 天然基础     |
| 丁程愤物           |          | 结构同物           | 地上: 层    | 高度(平)    |          |
| 工作主义           |          | ALI YAXX       | 地下: 层    | 间级 (不)   |          |
| *建筑面积(平方米)     |          | 结构类型           | → 夜混结构   | 最大跨度(米)  |          |
| 商业面积(m²)       | 办公面积(m²) | 住宅面积(m²)       | 工业面积(m²) | 车库面积(m²) | 其他面积(m²) |
|                |          |                |          |          |          |
| *计划开工日期        |          |                | *计划竣工日期  |          |          |
| 本次办理报建类别       | 建筑总承包    | 市政             | 装饰    幕墙 | 机安       | 拆卸       |
| 単项合同造价(万元)     |          |                |          |          |          |
| *本次报建总造价金额     | 7.       | ī <del>љ</del> |          |          |          |
|                |          | 上一页            | 保存下一页    |          |          |

T 10 22 14 00

建筑面积:是通过下行填写的各面积计算的,不必直接填写;若项目分类是市政 或其他,则此行会替换显示为总长度,下行的面积不再填写;

| *总长度(千米) |          | 结构类型     | 砖混结构 💙   | 最大跨度(米)  |          |
|----------|----------|----------|----------|----------|----------|
| 商业面积(m²) | 办公面积(m²) | 住宅面积(m²) | 工业面积(m²) | 车库面积(m²) | 其他面积(m²) |
|          |          |          |          |          |          |

单项合同造价:若项目分类是选择了市政类的,此行填写了市政下的金额,表单 最下方会多显示一行细分的项目;

| 本次办理报建类别   | 建筑总承包 | 市政 | 装饰   | 幕墙 | 机安 | 拆卸     |
|------------|-------|----|------|----|----|--------|
| 单项合同造价(万元) |       | 2  |      |    |    |        |
| *本次报建总造价金额 | 2.00  | 万元 |      |    |    |        |
| 道路         | 给水    | 排水 | 热力管道 | 污水 | 桥  | 梁<br>□ |
|            |       |    |      |    |    |        |

### 4.1.4 建设工程施工报建相关部门批复登记表

| 中山市建设工程施工报建相关部门批复登记表 |
|----------------------|
|----------------------|

| 序号 | 相关部门批复内容                    | 所批复的建设单位全称                               |               | 批复编          | 号           |     | 批复日期   | 批复面积(平方<br>米) | 批复金额(万元)      | 鲁 | 証  |
|----|-----------------------------|------------------------------------------|---------------|--------------|-------------|-----|--------|---------------|---------------|---|----|
| 1  | 工程施工中标通知书                   |                                          | 招标申请          | 扁号:          |             | 5   |        |               |               |   |    |
| 2  | 立项的复函或项目核准证                 |                                          | 立项文号          | :            |             | 号   |        |               |               |   |    |
| 3  | 建筑工程规划许可证                   |                                          | 编号:           |              |             | 号   |        |               |               |   |    |
| 4  | 建设用地规划许可证                   |                                          | 編号:           |              |             | 5   |        |               |               |   |    |
| 5  | 土地使用证                       |                                          | 编号:           |              |             | 5   |        |               |               |   |    |
| 6  | 建筑工程消防审核意见书                 |                                          | 编号:           |              |             | 号   |        |               |               |   |    |
| 7  | 中山市建设工程施工图审查合格书             | 6                                        | 編号:           |              |             | Ę,  |        |               |               |   |    |
| 8  | 中山市防空地下室易地(分期)<br>建设核准单     |                                          | 编号:           |              |             | 5   |        |               |               |   |    |
|    | 中山市防空地下室工程核准单               |                                          | 编号:           |              |             | 5   |        |               |               |   |    |
| 9  | 建设工程工资保障金存款证明               |                                          | 工资保障          | :            |             | 5   |        |               |               |   |    |
| 10 | 建设方《工程款支付保函》<br>(房地产项目)     |                                          | 保函编号          | :            |             | 5   |        |               |               |   |    |
|    | 施工方《履约保函》(房地产项目)            |                                          | 保函编号          | :            |             | 5   |        |               |               |   |    |
| 11 | 房产证(拆卸)                     |                                          | 编号:           |              |             | 5   |        |               |               |   |    |
| 12 | 散装水泥专项资金                    |                                          | 发票编号          | :            |             | 5   |        |               |               |   |    |
| 13 | 新型墙材专项资金                    |                                          | 发票编号          | :            |             | 5   |        |               |               |   |    |
| 注  | :①"工资保障金"、"工程款支付保函"、"履约例    | 梁函"必须在"备注"处填写所属银行的名称。②                   | "中山市建设工程      | 施工图审查合格书"    | 必须在"备注"处填写育 | 國单位 | 之全称    |               |               |   |    |
|    |                             | 房地产开发项                                   | 目工程建设合        | 合同担保信息(注     | :银行担保的牙     | 日需填 | (写该信息) |               |               |   |    |
| 建  | 设方担保公司名称                    |                                          | 担保            | <b>呆合同期限</b> |             |     | 至      |               |               |   |    |
| 施  | 工方担保公司名称                    |                                          | 担保            | 除合同期限        |             |     | 至      |               |               |   |    |
|    |                             |                                          |               |              |             |     |        |               |               |   |    |
|    | 添加土地证 注:请规范填写:<br>**土地证号规范标 | 土地证信息,一个土地证对应填写一:<br>客式:中府X用(XXXX)第XXXXX | 条信息,多个<br>(X号 | 土地证请点击添加     | 加土地证后再填到    | 3!  |        |               |               |   |    |
| 1  | 目关部门批复内容 操作 例               | 批复的建设单位全称                                |               | 土地证号         |             | Ħ   | 比复日期   | 批复面积(平方米      | (万元) 批复金额(万元) | 音 | 香注 |
|    | 土地使用证                       | 编号:                                      |               |              |             |     |        |               |               |   |    |
|    |                             |                                          | 上一页           | 〔 保存         | 下一页         |     |        |               |               |   |    |
|    |                             |                                          |               |              |             |     |        |               |               |   |    |

注:

1、"工资保障金"、"工程款支付保函"、"履约保函"必须在"备注"处填写所属 银行的名称。

2、"中山市建设工程施工图审查合格书"必须在"备注"处填写审图单位全称

3、建设方或者施工方的担保为担保公司的,需在下方填写担保公司、合同期限,

如系统提示担保公司未进行诚信备案,请联系担保公司登录中山市建设工程企业 管理和诚信平台 <u>http://chengxin.zsjs.gov.cn:8082</u>/,注册、登记企业信息并提交审核。

### 4.1.5 建设工程提供相关资料情况

|                  |     |     | 建设 | L程提供相关资料 | 料情况          |
|------------------|-----|-----|----|----------|--------------|
| 勘察企业<br>名 称      |     |     |    | 选择 清空 添加 |              |
| 勘察企业<br>组织机构代码   |     |     |    | 勘察企业资质等级 | 项目负责人        |
| 勘察企业<br>资质证编号    |     |     |    |          | 手机号码         |
| 勘察合同<br>编 号      |     |     |    | 请选择      | 办公电话         |
| 项目负责人身份证         |     |     |    |          |              |
| 企业工商注册所在地        | 省内: | 请选择 | •  |          | 省外: 请选择 ▼    |
| 设计企业<br>名称       |     |     |    | 选择 清空 添加 |              |
| 设计企业<br>组织机构代码   |     |     |    | 设计企业资质等级 | 项目负责人        |
| 设计企业<br>资质证编号    |     |     |    |          | 手机号码         |
| 设计合同<br>编号       |     |     |    | 请选择    • | 办公电话         |
| 项目负责人身份证         |     |     |    |          |              |
| 企业工商注册所在地        | 省内: | 请选择 | •  |          | 省外: 请选择 ▼    |
| *施工企业<br>名称      |     |     |    | 选择 添加    |              |
| 施工企业<br>资质证编号    |     |     |    | 施工企业资质等级 | 施工企业组织机构代码   |
| 施工企业<br>安全生产许可证号 |     |     |    |          | 企业办公电话       |
| 安全生产许可证号<br>有效期限 |     |     |    |          | 资质证书<br>有效期限 |
| 企业IC卡号           |     |     |    | 请选择      | · 施工合同<br>编号 |
| 办公电话             |     |     |    |          |              |
| 企业工商注册所在地        | 省内: | 请选择 | •  |          | 省外: 请选择 ▼    |

提示: 当工程种类为装饰、幕墙、机安时不需要填写勘察企业信息;

所有提供选择的企业都是从"诚信平台"提取的。

在弹出的对话框按提示输入企业名称或关键字,再点击"搜索"按钮,搜索结果 会显示在下方列表中,再点击右侧的"选择"即可。

| *设计企业<br>名称 | 选择设计企业                                     |         |
|-------------|--------------------------------------------|---------|
| 设计企业        | 设计企业资质等级 *项目令害人                            |         |
| 企业信息        |                                            | $-\Box$ |
|             | 青輸入企业名称: 沙溪 搜索                             |         |
|             | 企业名称 企业代码证 企业IC卡号 资质证书编号 安全生产许可证号 操作       |         |
|             | 中山市沙溪建筑设计院 76572109-6 设计-047 A244020452 选择 |         |
|             | 首页上一页1下一页末页 1 跳转                           |         |

|                    |                  |           |            | 工種      |           | 2:<br>(工单位名称:<br><b>注岗位人员</b> | 情况               |   |        |            |      |
|--------------------|------------------|-----------|------------|---------|-----------|-------------------------------|------------------|---|--------|------------|------|
| 岗位职务               | 操作               | 姓名        | 专业         | 岗位IC卡编号 | 手机号码      | 备注                            | 证件类型             |   | 证件号    |            |      |
|                    | · 新选择人员   翻除     |           |            |         |           |                               | 身份证              | • |        |            |      |
| 项目经理               | 注册执业印章号          |           |            |         |           |                               |                  |   |        |            |      |
| 添加质检员              |                  |           |            |         |           |                               |                  |   |        |            |      |
| 质量检查员              | · 新选择人员   删除     |           |            |         |           |                               | 身份证              | • |        |            |      |
| 添加施工员              |                  |           |            |         |           |                               |                  |   |        |            |      |
| 施工员                | · 请选择人员 / 删除     |           |            |         |           |                               | 身份证              | • |        |            |      |
| 添加机械师              |                  |           |            |         |           |                               |                  |   |        |            |      |
| 机械师                | · 请选择人员 ● 删除     |           |            |         |           |                               | 身份证              | • |        |            |      |
| 添加劳务员              |                  |           |            |         |           |                               |                  |   |        |            |      |
| 劳务员                | 请选择人员 <b>删</b> 除 |           |            |         |           |                               | 身份证              | • |        |            |      |
| 添加资料员              |                  |           |            |         |           |                               |                  |   |        |            |      |
| 资料员                | 请选择人员 <b>删</b> 除 |           |            |         |           |                               | 身份证              | • |        |            |      |
|                    | 10/~             | LH ~      | ÷.11.      |         | 7.40 0.77 | <i>4</i> , '+                 | 17 (4-34 m)      |   | 17/4-0 | ~~*******  | ct a |
| 冈位职务               | /架/F             | 姓名        | 至亚         | 冈位し卞頴号  | 于机管的      | 留注                            | 业件类型             |   | 证件号    | 安主生广考核址书编号 | 女    |
| 定会目                | 请选择人员 <b>删</b> 除 |           |            |         |           |                               | 白 <i>/\\</i> ;;; |   |        |            | 1+   |
| 2 主页<br>注:1.未实行岗位人 | 局IC卡时,岗位人员       | 雲在"岗位IC卡编 | 号"栏填写岗位证号; |         |           |                               | 28.173 MT        |   |        |            |      |
|                    |                  |           |            |         | 上一页 保存    | 下一页                           |                  |   |        |            |      |

### 4.1.6 工程施工现场进驻岗位人员情况

项目经理只能选一个;

质检员、施工员、安全员都可以多选,多个时点击"添加\*\*员",下方会显示多 一行,再选择人员即可。

所有提供选择的人员都是上一表单中所选施工企业持有 IC 卡的人员。

### 4.1.7 工程监理进驻岗位人员情况

|         |          |    |    | 工程监理进驻岗 | <b>i位人员情况</b> |    |      |   |     |
|---------|----------|----|----|---------|---------------|----|------|---|-----|
| 岗位职务    | 操作       | 姓名 | 专业 | 岗位IC卡编号 | 手机号码          | 备注 | 证件类型 |   | 证件号 |
|         | 请选择人员 删除 |    |    |         |               |    | 身份证  | ~ |     |
| (一级总监)  | 注册执业印章   |    |    |         |               |    |      |   |     |
| 添加二级总监  |          |    |    |         |               |    |      |   |     |
| 二级总监    | 清选择人员 删除 |    |    |         |               |    | 身份证  | ~ |     |
| 添加工程师   |          |    |    |         |               |    |      |   |     |
| 专业监理工程师 | 请选择人员 删除 |    |    |         |               |    | 身份证  | ~ |     |
| 添加监理员   |          |    |    |         |               |    |      |   |     |
| 监理员     | 请选择人员 删除 |    |    |         |               |    | 身份证  | ~ |     |
|         |          |    |    | 上一页保存   | 下一页           |    |      |   |     |

总监理工程师只能选一个;

二级总监、专业监理工程师、监理员都可以多选,多个时点击"添加\*\*",下方 会显示多一行,再选择人员即可。

所有提供选择的人员都是上二表单中所选监理企业持有 IC 卡的人员。

### 4.1.8 专业施工分包企业人员进驻现场情况

|                                                                                                  |                                                                  |           |                                                                                                    |                                           | -                |                    |        |                                                         |   |     |
|--------------------------------------------------------------------------------------------------|------------------------------------------------------------------|-----------|----------------------------------------------------------------------------------------------------|-------------------------------------------|------------------|--------------------|--------|---------------------------------------------------------|---|-----|
| 包施工企业行                                                                                           | 名称                                                               |           | 选择注                                                                                                    | 分包施工企业                                    |                  |                    |        |                                                         |   |     |
| 企业资质证编                                                                                           | 5                                                                |           |                                                                                                    | 资质等级                                      | 分包施工企业<br>组织机构代码 |                    |        |                                                         |   |     |
| 分包施工企业<br>全生产许可证                                                                                 | k<br>E号                                                          |           |                                                                                                    |                                           | 企业办公电话           |                    |        |                                                         |   |     |
| 企业IC卡号                                                                                           |                                                                  |           |                                                                                                    |                                           | 项目负责人            |                    |        |                                                         |   |     |
| 施工合同编号                                                                                           | <del>3</del>                                                     |           | 请选持                                                                                                    | ¥ ¥                                       | 手机号码             |                    |        |                                                         |   |     |
| *分包专业                                                                                            |                                                                  |           |                                                                                                    |                                           | 办公电话             |                    |        |                                                         |   |     |
| 分包内容                                                                                             |                                                                  |           |                                                                                                    |                                           |                  |                    |        |                                                         |   |     |
|                                                                                                  |                                                                  |           | 保存                                                                                                    |                                           |                  |                    |        |                                                         |   |     |
|                                                                                                  |                                                                  | 44        |                                                                                                    |                                           | -                |                    |        |                                                         |   |     |
|                                                                                                  |                                                                  | 77.6      | SERVADE                                                                                                    | 的现场间的                                     | τĊ               |                    |        |                                                         |   |     |
| <b></b> 动位职务                                                                                     | 操作                                                               | がな        | <b>3 正 亚 八 页 ট</b><br><sup>专业</sup>                                                                                                    | 支生 1911 1911 1917 1917 1917 1917 1917 191 | <b>戊</b><br>補号   | <mark>手机号</mark> 码 | 备注     | 证件类型                                                    |   | 证件号 |
| 岗位职务                                                                                             | 操作<br>请选择人员 删除                                                   | 姓名        | <b>多止业入穴せ</b><br>专业                                                                                                    | 方位IC卡维                                    | π<br>15          | 手机号码               | 备注     | 证件 <del>类型</del><br>身份证                                 | ~ | 证件号 |
| 岗位职务<br>项目经理                                                                                     | 操作<br>清选择人员 删除<br>注册执业印章                                         | 姓名        | <b>ち止北入穴は</b><br>专业                                                                                                    | 方在1000元,                                  | <b>₹</b>         | 手机号码               | 备注     | 证件类型<br>身份证                                             | ~ | 证件号 |
| 岗位职务<br>项目经理                                                                                     | 操作<br>请选择人员 删除<br>注册执业印章                                         | 姓名        |                                                                                                    | <b>±9±玫以切门月</b> /3<br>岗位IC卡维              |                  | 手机号码               | 备注     | 证件类型<br>身份证                                             | V | 证件号 |
| 成位职务<br>项目经理<br>动加质检员                                                                            | 操作<br>请选择人员 删除<br>注册执业印章                                         | 姓名        | <b>3 正 北 八 穴 圧</b>                                                                                                    | <b>1911功1月</b> 7                          |                  | 手机号码               | 备注     | 身份证                                                     |   | 证件号 |
| 岗位职务<br>项目经理<br>动助质检员<br>场加质检员                                                                   | 操作<br>请选择人员 新除<br>注册执业印章                                         | 姓名        |                                                                                                    | <b>1911以少初1月7</b><br>岗位IC卡维               |                  | 手机号码               | 备注     | 证件类型       身份证                                          |   | 证件号 |
| <ul> <li>岗位职务</li> <li>项目经理</li> <li>気加质检员     <li>気量检查员     <li>気加施工员     </li> </li></li></ul> | 操作<br>请远超人员 删除<br>注册执业印章                                         | 2月10日     |                                                                                                    | <b>计主环心 河 同</b> 众                         | r.<br>19         | 手机号码               | 备注     | 证件类型       身份证                                          |   | 证件号 |
| <ul> <li>岗位职务</li> <li>项目经理</li> <li>励加质检员</li> <li>6量检查员</li> <li>励加施工员</li> <li>施工员</li> </ul> | 操作 (<br>清空终人员) 删除 (<br>注册执业印章 (<br>清空终人员) 删除 (<br>清空终人员) 删除 (    | <u>姓名</u> |                                                                                                    | <b>计计现场 而</b> 必                           |                  | 手机号码               | 备注     | 证件类型       身份证                                          |   | 证件号 |
| 岗位职务<br>项目经理<br>动加 <u>防检员</u><br>新量检查员<br>施工员                                                    | 操作<br>请远超人员 删除<br>注册执业印章<br>请远超人员 删除<br>请远超人员 删除                 | 姓名        | S正北八穴匠                                                                                                    | <b>计主环心切 而</b> 必<br>岗位C卡频<br>岗位C卡频        |                  | 手机号码               | 备注     | 证件类型       身份证       身份证       身份证       身份证       近件类型 |   | 证件号 |
| 岗位职务<br>项目经理<br>动加质检员<br>适量检查员<br>施工员<br>施工员<br>岗位职务<br>动加定全员                                    | 操作<br>请253人员 删除<br>注册执业印章<br>请253人员 删除<br>请253人员 删除<br>读253人员 删除 | 姓名        | ◆亦     ◆     ◆     ◆     ◆     ◆     ◆     ◆     ◆     ◆     ◆     ◆     ◆     ◆     ◆     ◆     ◆     ◆     ◆     ◆     ◆     ◆     ◆     ◆     ◆     ◆     ◆     ◆     ◆     ◆     ◆     ◆     ◆     ◆     ◆     ◆     ◆     ◆     ◆     ◆     ◆     ◆     ◆     ◆     ◆     ◆     ◆     ◆     ◆     ◆     ◆     ◆     ◆     ◆     ◆     ◆     ◆     ◆     ◆     ◆     ◆     ◆     ◆     ◆     ◆     ◆     ◆     ◆     ◆     ◆     ◆     ◆     ◆     ◆     ◆     ◆     ◆     ◆     ◆     ◆     ◆     ◆     ◆     ◆     ◆     ◆     ◆     ◆     ◆     ◆     ◆     ◆     ◆     ◆     ◆     ◆     ◆     ◆     ◆     ◆     ◆     ◆     ◆     ◆     ◆     ◆     ◆     ◆     ◆     ◆     ◆     ◆     ◆     ◆     ◆     ◆     ◆     ◆     ◆     ◆     ◆     ◆     ◆     ◆     ◆     ◆     ◆     ◆     ◆     ◆     ◆     ◆     ◆     ◆     ◆     ◆     ◆     ◆     ◆     ◆     ◆     ◆     ◆     ◆     ◆     ◆     ◆     ◆     ◆     ◆     ◆     ◆     ◆     ◆     ◆     ◆     ◆     ◆     ◆     ◆     ◆     ◆     ◆     ◆     ◆     ◆     ◆     ◆     ◆     ◆     ◆     ◆     ◆     ◆     ◆     ◆     ◆     ◆     ◆     ◆     ◆     ◆     ◆     ◆     ◆     ◆     ◆     ◆     ◆     ◆     ◆     ◆     ◆     ◆     ◆     ◆     ◆     ◆     ◆     ◆     ◆     ◆     ◆     ◆     ◆     ◆     ◆     ◆     ◆     ◆     ◆     ◆     ◆     ◆     ◆     ◆     ◆     ◆     ◆     ◆     ◆     ◆     ◆     ◆     ◆     ◆     ◆     ◆     ◆     ◆     ◆     ◆     ◆     ◆     ◆     ◆     ◆     ◆     ◆     ◆     ◆     ◆     ◆     ◆     ◆     ◆     ◆     ◆     ◆     ◆     ◆     ◆     ◆     ◆     ◆     ◆     ◆     ◆     ◆     ◆     ◆     ◆     ◆     ◆     ◆     ◆     ◆     ◆     ◆     ◆     ◆     ◆     ◆     ◆     ◆     ◆     ◆     ◆     ◆     ◆     ◆     ◆     ◆     ◆     ◆     ◆     ◆     ◆     ◆     ◆     ◆     ◆     ◆     ◆     ◆     ◆     ◆     ◆     ◆     ◆     ◆     ◆     ◆     ◆     ◆     ◆     ◆     ◆     ◆     ◆     ◆     ◆     ◆     ◆     ◆     ◆     ◆     ◆     ◆     ◆     ◆     ◆     ◆     ◆     ◆     ◆     ◆     ◆     ◆     ◆     ◆     ◆     ◆     ◆     ◆     ◆     ◆     ◆     ◆     ◆ | <b>1分工32、以37 同7</b><br>岗位C卡频              |                  | 手机号码               | 备注<br> | 证件类型       身份证       身份证       身份证       近件类型           |   | 证件号 |

施工分包单位多个时,可通过上方的页码进行切换显示登记,每登记/修改一页 都要保存。

下方人员是对应页上分包单位的人员。同样是项目经理只能选一个;

质检员、施工员、安全员都可以多选,多个时点击"添加\*\*员",下方会显示多 一行,再选择人员即可。

### 4.2、建设工程安全监督申报

### 4.2.1 建设工程安全监督申报表

在左侧菜单栏中点击"建设工程安全监督申报"选项,打开申报表,如下图所示,

| 市住房和                                  | 成乡建设 网上申办                         | 系统          |              |                     |                |                                 | =                    | 389707 |
|---------------------------------------|-----------------------------------|-------------|--------------|---------------------|----------------|---------------------------------|----------------------|--------|
| ī 1、注意事项                              | <ol> <li>2、填报申请资料 3、审批</li> </ol> | 1阶段 4、审批结果  |              |                     |                |                                 |                      |        |
| 呈施工许可资料<br>+ 中成                       | 温馨提示:1.带*号为必填项。 2                 | .当工程种类为装饰,幕 | 墙,机安时不需要填写勘察 | 《企业信息,否则必须          | 填写。            |                                 |                      |        |
| 程安全监督申报<br>未完成                        | 建设工程安全监督申报表                       | 单位项目负责人及    | 主要管理人员一览表未完成 |                     |                |                                 |                      |        |
| 這些警申报 未完成                             |                                   |             | 中            | 」<br>山市建设工          | 程安全监督申         | ·报表                             |                      |        |
| 施工合同造价                                |                                   | *工程名称       | 星星城          |                     |                | 工程类别                            | ○房屋建筑工程<br>◎市政基础设施工程 |        |
| ····································· |                                   | *工程地点       |              |                     |                |                                 | 46 L .               |        |
| 未完成                                   |                                   | *总长度(KM)    | km           | 工程造价(万元)            |                | 结构层数                            | 地下:                  | 云层     |
| 建设项目审查<br>未完成                         |                                   | 基础类型        | 天然基础         | 结构类型                | 砖混结构           | ✓ 最大跨度(m)                       |                      |        |
| 設申请表                                  |                                   | 投资性质        | 财政投入         | 计划工期                |                | )<br><u> </u> <u> </u> <u> </u> |                      |        |
| 未完成                                   |                                   | 建设单位        | *名称          |                     |                |                                 |                      |        |
| 未完成                                   |                                   |             | *法人代表        |                     | *手机号码          |                                 |                      |        |
| ,递送审批                                 |                                   | 勘察单位        | 名称           |                     | <b>式+0</b> 月70 |                                 |                      |        |
|                                       |                                   |             | *名称          | 中山市沙澤建筑设            | 于机气时           |                                 |                      |        |
|                                       |                                   | 设计单位        | *法人代表        |                     | *手机号码          |                                 |                      |        |
|                                       |                                   |             | *名称          | 中国建筑第八工程            | 局有限公司          |                                 |                      |        |
|                                       |                                   | 施工单位        | 白小           | 中国地域の新ノレビ           |                |                                 |                      |        |
|                                       |                                   | 施工单位        | *法人代表        | .1. ENE 4 1397 CL13 | *手机号码          |                                 |                      |        |
|                                       |                                   |             | *法人代表        |                     | *手机号码          |                                 |                      |        |
|                                       |                                   | 监理单位        | 名称           |                     |                |                                 |                      |        |
|                                       |                                   |             | 法人代表         |                     | 手机号码           |                                 |                      |        |

对应工程信息里的项目分类,若是桥梁类的显示为总长度,其他显示为面积; 若工程种类为装饰、幕墙、机安时不需要填写勘察企业信息。

### 4.2.2 单位项目负责人及主要管理人员一览表

| 程安全监督申报表<br>未完 | 单位项目负责 | 责人及主要管理人员—览表 | 未完成             |        |      |    |             |    |
|----------------|--------|--------------|-----------------|--------|------|----|-------------|----|
|                |        | 安监           | <b>建位项目负责</b> 人 | 及主要管理人 | 员一览表 |    |             |    |
| 责任主体           | 姓名     | 职务(岗位)       | 注册执业证书          | 职称     | 身份证号 | 专业 | 手机号码        | 操作 |
| 添加建设单位人员       |        |              |                 |        |      |    |             |    |
| 建设单位           |        |              |                 |        |      |    |             | 删除 |
| 添加施工单位人员       |        |              |                 |        |      |    |             |    |
| 施工单位<br>④总包〇分包 |        |              |                 |        |      |    |             | 册除 |
| 添加监理单位人员       |        |              |                 |        |      |    |             |    |
| 监理单位           |        |              |                 |        |      |    |             | 删除 |
| 添加勘察单位人员       |        |              |                 |        |      |    |             |    |
| 勘察单位           |        |              |                 |        |      |    |             | 删除 |
| 添加设计单位人员       |        |              |                 |        |      |    |             |    |
| 设计单位           | 11     | 项目经理         |                 |        |      |    | 11111111111 | 删除 |
|                |        |              | 上一页 保存          | 下一页    |      |    |             |    |

灰色行显示的是在"4.1 建设工程施工许可资料"相关表格里已经选取的人员, 在此可添加/删减人员。

### 4.3、建设工程质量监督申报

### 4.3.1 建设工程质量监督注册表

在左侧菜单栏中点击"建设工程质量监督申报"选项,打开操作界面,如下图所示,

![](_page_18_Figure_2.jpeg)

#### 中山市建设工程质量监督注册表

\*填表日期: 2017-04-18

| *工程名称       | 工程1      |                                                                                              |                                                                         | 工程类别                                             | ●房屋建筑工程<br>市政基础设施工                 | 程           |
|-------------|----------|----------------------------------------------------------------------------------------------|-------------------------------------------------------------------------|--------------------------------------------------|------------------------------------|-------------|
| *工程地点       |          |                                                                                              |                                                                         |                                                  |                                    |             |
| *建设单位名称(盖章) |          |                                                                                              |                                                                         |                                                  |                                    |             |
| *建筑面积(M²)   | M²       | *投资总额(万元)                                                                                    |                                                                         | 结构层数                                             | 地上: 地下:                            | 层           |
| 基础类型        | 天然基础     | 结构类型                                                                                         | 砖混结构                                                                    | ▼ 最大跨度(m)                                        |                                    |             |
| 投资性质        | 财政投入 •   | *计划开始工期<br>*计划结束工期                                                                           |                                                                         |                                                  |                                    |             |
| 申报监督内容      | 房屋建筑工程   | 主项: 公共建筑 而<br>分部工程: 基坑工科<br>智能建筑 通风空<br>其它:                                                  | 新品房。保障性住房。工<br>呈」地基基础。主体结构<br>周。建筑节能。室外建筑<br>(注                         | 业建筑。其它<br>影饰装修。建筑。<br>环境。室外安装<br>: 勾选的分部工程必      | 星面 <sub>目</sub> 给水排水日望<br>须与施工图纸一致 | i<br>(<br>) |
|             | 市政基础设施工程 | 主项: 基坑工程 如<br>燃气管道 地铁工程<br>其它:<br>(道路的路基、路面<br>分部工程: □地铁工程<br>可轨道工程 附属工程<br>其它:<br>(地基处理、桩基、 | 城市道路 城市桥梁 隧<br>裡 其它<br>、电气、交通设备安装<br>量 基坑工程 车站工程<br>里 其它<br>二次装修、电气设备安装 | 道。城市给水。城市<br>奪工程单独报监的,<br>。区间。配套房屋翼<br>奏工程等单独报监路 | 応注明)<br>重筑设备工程<br>9,应注明)           |             |

对应工程信息里的项目分类,若是桥梁类的显示为总长度,其他显示为面积;

### 4.3.2 其他质量责任主体机构资质、人员资格情况

| 施工总承包单位<br>名称   | 中国建筑第八工程局有 | 可限公司 | 施工总承包单位<br>组织机构代码 | 63126503-X |
|-----------------|------------|------|-------------------|------------|
| 施工总承包单位<br>资质等级 |            |      | 施工总承包单位 资质证书号码    |            |
| 项目负责人姓名         |            |      | 费责人资质等级<br>证书号码   |            |
| 企业工商注册所在地       |            | 省内   | 省外                |            |
| 勘察单位名称          |            |      | 勘察单位<br>组织机构代码    |            |
| 勘察单位<br>资质等级    |            |      | 勘察单位<br>资质证书号码    |            |
| 项目负责人姓名         |            |      | 证书号码              |            |
| 企业工商注册所在地       |            | 省内   | 省外                |            |
| 设计单位名称          | 中山市沙溪建筑设计防 | Ê    | 设计单位<br>组织机构代码    | 76572109-6 |
| 设计单位<br>资质等级    |            |      | 设计单位<br>资质证书号码    | A244020452 |
| 项目负责人姓名         | 11         |      | 证书号码              |            |
| 企业工商注册所在地       |            | 省内   | 省外                |            |
| 监理单位名称          |            |      | 监理单位<br>组织机构代码    |            |
| 监理单位<br>资质等级    |            |      | 监理单位<br>资质证书号码    |            |
| 总监理工程师姓名        |            |      | 主册证书号码            |            |
| 企业工商注册所在地       |            | 省内   | 省外                |            |

补充资料即可。

### 4.3.3 建设单位工程项目质量管理组织架构

| <del>注册表</del><br>未完成 | 其他质量责任主体机构资质、<br>格情况 | 人员资<br>未完成 | 建设单位工程项目质量管理组织<br>架构 未完成 | 施工单位工程项目质架构                | 量管理组织 监理<br>未完成 架林 | 里单位工程项目质量管理<br>勾 | 1994年<br>1995年<br>1997年<br>1997<br>1997 |    |
|-----------------------|----------------------|------------|--------------------------|----------------------------|--------------------|------------------|----------------------------------------------------------------------------------------------------|----|
|                       | 建设单位组织机构代码           | :          |                          | <b>● ● ● ● ● ● ● ● ● ●</b> |                    | 系电话:             |                                                                                                    |    |
| 工程项                   | 目质量管理组织架构主体          | 姓名         | 职务 ( 岗位 )                | 职称                         | 身份证号               | 专业               | 手机号码                                                                                                    | 操作 |
|                       | 建设单位                 |            |                          | 保存下一项                      | 1                  |                  |                                                                                                    | 删除 |

可添加/删减人员。

### 4.3.4 施工单位工程项目质量管理组织架构

| 許法册表 其他质量责任主体机构资息<br>未完成 格情况 | fi、人员资<br>未完成 | 建设单位工程项目质量管理组织<br>架构<br>已完成 | 只 施工单位工程<br>成 架构            | 项目质量管理组织 监理:<br>未完成 架构  | 单位工程项目质量管理 | 題 组 织<br>、 完 成 |    |
|------------------------------|---------------|-----------------------------|-----------------------------|-------------------------|------------|----------------|----|
|                              |               | 施工总承包<br>分包施工单位质量           | 2单位质量管理组织3<br>管理组织架格:[1] [2 | 构:[1]<br>2] [3] [4] [5] |            |                |    |
|                              |               | 施工单位工程                      | 项目质量管                       | 理组织架构                   |            |                |    |
| 施工分包单位法                      | 人代表:          |                             | 施工分包                        | 单位联系电话:                 |            |                |    |
| 工程项目质量管理组织架构主体               | 姓名            | 职务( 岗位 )                    | 职称                          | 身份证号                    | 专业         | 手机号码           | 操作 |
| 添加施工单位人员                     |               |                             |                             |                         |            |                |    |
| 施丁分包单位                       |               | 项目负害人 🗸                     |                             |                         |            |                | 删除 |

可添加/删减人员。

多个分包施工单位的,通过页码切换显示。

### 4.3.5 监理单位工程项目质量管理组织架构

| 許法册表<br>未完成<br>其他质量责任主体机构资质<br>格情况 | 5、人员资<br>未完成 | 建设单位工程项目质量管理组织<br>架构 已完成 | 施工单位工程项目<br>架构 | 质量管理组织 监理<br>未完成 架构 | 单位工程项目质量管理 | 且织<br>完成 |    |
|------------------------------------|--------------|--------------------------|----------------|---------------------|------------|----------|----|
| 监理单位法人代                            | 表:           | 监理单位工程项                  |                | <b>组织架构</b>         |            |          |    |
| 工程项目质量管理组织架构主体 添加监理单位人员            | 姓名           | 职务 ( 岗位 )                | 职称             | 身份证号                | 专业         | 手机号码     | 操作 |
| 监理单位                               |              | 项目总监理工程师 ▼               | 保存下一           | ۰<br>Ţ              |            |          | 删除 |

可添加/删减人员。

### 4.4、建设工程施工合同造价信息备案表

| *备案          | 编号:                 |      | *登记时间: 20      | 015-07-08 |         |
|--------------|---------------------|------|----------------|-----------|---------|
| *工程名称        | 星星城                 |      | *工程地点          |           |         |
| *发包人         |                     |      | *承包人           | 中国建筑第八    | L程局有限公司 |
|              | <b>⇔</b> 7 <b>±</b> | 1.12 | 地上             | 层         | M²      |
| *工程规模        | 厉建                  | IVI  | 地下             | 层         | M²      |
|              | 市政及其他               |      |                |           |         |
| *合同名称        |                     |      | *合同价(万元)       |           |         |
| *合同编号        |                     |      | *合同类别          | 勘察        | ~       |
| 中标价(万元)      |                     | ]    | 最高投标限价 (万元)    |           |         |
| 中标价编制单位名称    |                     |      | 中标价编制单位联系电话    |           |         |
| 最高投标限价编制单位名称 | R                   |      | 最高投标限价编制单位联系电话 | f         |         |
|              | 中标价编制人员             |      |                |           |         |
| 最            | 商投标限价编制人员           |      |                |           |         |
| *合同订立日期      |                     | ]    | *备案单位          |           |         |
| *计划开工日期      |                     | )    | *计划竣工日期        |           |         |
| 工程           | 告价争议调解或认定机构         |      |                |           |         |
| *f           | 解决争议的最终方式           |      | ⊙仲裁            | t O诉讼     |         |
| *项目经理        |                     | ]    | *经办人           |           |         |
| *项目经理联系电话    |                     |      | *经办人联系电话       |           |         |

中标价编制人员栏和最高投标限价编制人员栏须填写编制人、复核人姓名(可为 多人);

工程造价争议调解或认定机构一栏如合同无约定时可填写"无约定"; 解决争议的最终方式一栏按合同约定钩选仲裁或诉讼。

### 4.5、室外(地下)排水管网报建申请表

在左侧菜单栏中点击相应选项,打开操作界面,如下图所示,

| *排水户名称(盖章) |                       |                 |                     |
|------------|-----------------------|-----------------|---------------------|
| *项目名称      |                       |                 |                     |
| *排水地址      |                       |                 |                     |
| *申办内容      |                       |                 |                     |
| *营业执照注册号   |                       | *组织机构代码         |                     |
| *法人代表      |                       | *联系电话           |                     |
| *联系人       |                       | *联系电话           |                     |
| *排水工程概况    |                       |                 |                     |
| *申请类型      | □工业污水□生活污水□雨水         | *申请日期           |                     |
| *排入位置      |                       |                 |                     |
| *排水总量      |                       | 例如:雨水:409.9     | (L/s),污水:141.5(L/s) |
| *污水排出管数    |                       | *污水管径           |                     |
| *雨水排出管数    |                       | *雨水管径           |                     |
|            | 1、 室外 ( 地下 ) 排水管网报建申诫 | 青材料如下:《室外(地下)排水 | 、管网报建申请表》1份,室外      |

#### 室外(地下)排水管网报建申请表

填写好后保存,并在上传资料菜单里上传需要的电子档。

### 4.6、中山市环卫设施建设申请表

在左侧菜单栏中点击相应选项,打开操作界面,如下图所示,

#### 中山市环卫设施建设申请表

| *建设单位(盖章)                  |              |                              |       |    |
|----------------------------|--------------|------------------------------|-------|----|
| 표산 25 1                    |              | 移动电话                         | 5     |    |
| 联系人                        |              | 办公电话                         | 5     |    |
| *项目名称                      |              |                              |       |    |
| *建设地点                      |              |                              |       |    |
|                            | 业务编号         |                              |       |    |
|                            | 初始号          |                              |       |    |
| 建设用地规划条件<br>[建设项目规划建筑设计要点] |              | 公共厕所                         | 座     | m² |
|                            | 规划要求数量、面积    | 垃圾收集点                        | 1     | m² |
|                            |              | 垃圾收集站                        | 座     | m² |
| 建设项目用地三线图                  | 编号           |                              |       |    |
| 建设工程规划许可证(附件)              | 业务编号         |                              |       |    |
| [建筑工程规划报建批复书]              | 初始编号         |                              |       |    |
| 建设工程抑制应收排售式                | 业务编号         |                              |       |    |
| 建设工程规划型收加表节                | 初始号          |                              |       |    |
| 项目用地面积(m <sup>i</sup> )    |              | 本次验收范围用<br>(m <sup>2</sup> ) | 用地面积  |    |
| 设计户数(户)                    |              | 商业经营面积                       | 只(m²) |    |
| 日产垃圾量(吨)                   |              |                              |       |    |
| 1                          | 以上由申报单位填写;以下 | 下由验收管理单位                     | 填写    |    |
|                            | 公共厕所         | 座                            | m²    |    |
| 环卫部门现场验收情况                 | 垃圾收集点        | $\uparrow$                   | m²    |    |
|                            | 垃圾收集站        | 座                            | m²    |    |
|                            |              |                              |       |    |

填写好后保存即可。

### 4.7、上传登记提交资料

![](_page_24_Figure_4.jpeg)

| 27 | 10247                                                                 | 米山口     | (SCO/H       | 百世           | 是否必须   | t品//E |
|----|-----------------------------------------------------------------------|---------|--------------|--------------|--------|-------|
| 又木 | 白小                                                                    | <b></b> | 复印件          | 原件           | 上传附件   | f架TF  |
|    | 建局                                                                    |         |              |              |        |       |
|    | □建设工程施工许可审批 [-]                                                       |         |              |              |        |       |
|    | 《中山市建设工程施工许可申请表》(需盖公司印章)                                              | 3+A/1   |              | V            |        |       |
|    | 《中山市建设工程施工报建相关部门批复登记表》                                                |         |              |              |        |       |
|    | 《项目立项批复》 提示                                                           | 1       | $\checkmark$ |              | 上传电子文档 | 上传    |
|    | 《中标通知书》提示                                                             | 1       | $\checkmark$ |              | 上传电子文档 | 上传    |
|    | 建设工程规划许可证                                                             | 1       | $\checkmark$ |              | 上传电子文档 | 上传    |
|    | 建设工程规划许可证附件                                                           | 1       | $\checkmark$ |              | 上传电子文档 | 上传    |
|    | 《建设用地规划许可证》                                                           | 1       | $\checkmark$ |              | 上传电子文档 | 上传    |
|    | 土地使用权证或用地批准证明                                                         | 1       | $\checkmark$ |              | 上传电子文档 | 上传    |
| 0  | 建筑工程消防审核意见书或消防告知书                                                     | 1       | $\checkmark$ |              | 上传电子文档 | 上传    |
|    | 《中山市建设工程施工图审查合格书》提示                                                   | 1       | V            |              | 上传电子文档 | 上传    |
|    | 《防空地下室工程核准单或地下室易地建设核准单》                                               | 1       | $\checkmark$ |              | 上传电子文档 | 上传    |
|    | 《建设工程工资保障金存款证明》提示                                                     | 1       | $\checkmark$ |              | 上传电子文档 | 上传    |
|    | 建设方的提供的开户银行存款证明或银行付款保函或担保机构的保函(房地产项目<br>应提供建设方的《工程款支付保函》及施工方《履约保函》)提示 | 1       |              | V            | 上传电子文档 | 上传    |
| 0  | 建设单位提供本单位截至申请之日无拖欠工程款情形的承诺书或能够表明其他无拖欠工程款情形的其他材料                       | 1       |              | $\checkmark$ | 上传电子文档 | 上传    |
| D  | 散装水泥、新型墙体材料基金银行缴款凭证                                                   |         |              |              | 上传电子文档 | 上传    |
|    | 《安全生产许可证》副本                                                           | 1       | V            |              | 上传电子文档 | 上传    |

此页显示了报建所需的资料。

资料右侧显示有提示,将鼠标箭头移到上方,会显示相应的提示信息;

复印件列下打"√",表示所列资料需带印件;

原件列下打"√",表示所列资料需带原件;

附件列下显示"必须上传",右侧会显示"上传"按钮以供操作,上传成功后会 在对应资料行下方显示附件列表,可查看/删除,如下图所示;

| 《中山市建设工程施工报建相关部门批复登记表》/电子文件   |  | 必须上传[3] | 上传 |
|-------------------------------|--|---------|----|
| 5.5.2资料移交清单.doc(65.50KB)查看 删除 |  |         |    |

保存前须先勾选上传了附件的资料清单。

### 4.8、填报完毕, 递送审批

| 🔀 百度一下,你就知道             | × 💹 淘宝网                  | ] - 淘! 我喜欢                                                                                                    | × T 711品牌团清仓*            | 专题-戈美··· × 提 | 交审批      | × +                | 4    |    |       |                      |            | . 7 🛛 |
|-------------------------|--------------------------|----------------------------------------------------------------------------------------------------|--------------------------|--------------|----------|--------------------|------|----|-------|----------------------|------------|-------|
| 🗲 🕲 chengxin. zzjz. gov | v. cn:8092/Nodule/Apply: | for/CommitApply.asp                                                                                                    | x?i=299                  |              | <b>V</b> | 器 ▼ C Q 百度 《trl+K〉 |      | ☆自 | + 🏦   | <b>5</b>  - <b>4</b> | - 🤊 🧟      | ∍ ≡   |
| 中山大体白虹                  |                          |                                                                                                    | - La contra contra da la |              |          |                    |      |    | 当前用户: | 测试企业丨我的              | 文件   消息(0) | 退出*   |
| 中山巾住房和                  | 山城乡建设                    | 建设工程网上                                                                                                    | <b>办</b> 事杀统             |              |          |                    |      |    |       |                      |            |       |
| 首页 1、注意事项               | i 2、填报申请资料               | 3、审批阶段                                                                                                    | 4、审批结果                   |              |          |                    |      |    |       |                      |            |       |
| 建设工程施工许可资料              | 温馨提示:                    |                                                                                                    |                          |              |          |                    |      |    |       |                      |            |       |
| 建设工程安全监督申报              |                          |                                                                                                    |                          |              | 填报资料。    | 学成 请提交预审。          |      |    |       |                      |            |       |
| 已完成                     |                          |                                                                                                    |                          |              | L        | de X III III       |      |    |       |                      |            |       |
| 建设工程质量监督甲报<br>已完成       |                          |                                                                                                    |                          |              |          |                    |      |    |       |                      |            |       |
| 建设工程施工合同造价<br>信息备案表     |                          |                                                                                                    |                          |              |          |                    |      |    |       |                      |            |       |
| 排水工程建设项目审批              |                          |                                                                                                    |                          |              |          |                    |      |    |       |                      |            |       |
| 未完成                     |                          |                                                                                                    |                          |              |          |                    |      |    |       |                      |            |       |
| 燃气工程建设项目审查<br>申请表 未完成   |                          |                                                                                                    |                          |              |          |                    |      |    |       |                      |            |       |
| 环卫设施建设申请表               |                          |                                                                                                    |                          |              |          |                    |      |    |       |                      |            |       |
| 未完成                     |                          |                                                                                                    |                          |              |          |                    |      |    |       |                      |            |       |
| 已後至山建文资料                |                          |                                                                                                    |                          |              |          |                    |      |    |       |                      |            |       |
| 填报完毕,递送审批               |                          |                                                                                                    |                          |              |          |                    |      |    |       |                      |            |       |
|                         |                          |                                                                                                    |                          |              |          |                    |      |    |       |                      |            |       |
|                         |                          |                                                                                                    |                          |              |          |                    |      |    |       |                      |            |       |
| 提交                      | 成功后,                     | 页面                                                                                                    | 会显示提                     | 示框,          |          |                    |      |    |       |                      |            |       |
|                         |                          |                                                                                                    |                          |              |          | 1                  |      |    |       |                      |            |       |
|                         |                          |                                                                                                    |                          |              |          |                    |      |    |       |                      |            |       |
| 提                       | 交申请成功                    | 力,请到;                                                                                                    | 市级住建局                    | 窗口提交往        | 资料       |                    |      |    |       |                      |            |       |
|                         |                          |                                                                                                    |                          |              |          |                    |      |    |       |                      |            |       |
|                         |                          |                                                                                                    |                          |              |          |                    |      |    |       |                      |            |       |
|                         |                          |                                                                                                    | ſ                        | 确定           |          |                    |      |    |       |                      |            |       |
|                         |                          |                                                                                                    | L                        |              |          |                    |      |    |       |                      |            |       |
|                         |                          |                                                                                                    |                          |              |          | 1                  |      |    |       |                      |            |       |
|                         |                          |                                                                                                    |                          |              |          |                    |      |    |       |                      |            |       |
| 并页ī                     | 面右上角                     | 自会显示                                                                                                    | 示消息项                     | ,            | 当前用      | 户:测试企              | 业 我的 | 立件 | 消息(   | 1)   退               | L出。        |       |
| L •                     |                          |                                                                                                    |                          | -            | 10       |                    |      |    |       | _                    |            |       |
| 点开后会                    | 显示消息                     | 見列表 (の) しょうしょう しょうしょう しょうしょう しょうしょう しょうしょう しょうしょう しょうしょう しょうしょう しょうしょう しょうしょう しょうしょう しょうしょう しょうしょう しょうしょう しょうしょう しょうしょう しょうしょう しょうしょう しょうしょう しょうしょう しょうしょう しょうしょう しょうしょう しょうしょう しょうしょう しょうしょう しょうしょう しょうしょうしょう しょうしょう しょうしょうしょう しょうしょうしょう しょうしょうしょう しょうしょうしょうしょうしょうしょうしょうしょうしょうしょうしょうしょうしょうし | ,如下图                     | 所示,          | 提醒材      | 相关事宜。              |      |    |       |                      |            |       |

| 消息列表                                                                         |            |        |
|------------------------------------------------------------------------------|------------|--------|
| 消息内容                                                                         | 接收时间       | 已读/ 操作 |
| 11:您提交的施工许可申请已于2015年07月10日成功提交,该申请流水号为:201507100016,请到市级住建局窗口提交资料。中山市住房和城乡建设 | 2015-07-10 | 未读 删除  |
| 您提交的施工许可申请:201506100002,收件环节不符合条件,请您网上填写完整后再办理。中山市住房和城乡建设                    | 2015-07-06 | 已读删除   |

### 4.9、查看审批进度 打印表单

### 4.9.1 查看审批进度

可通过点击页面右上角的, <u>当前用户:测试企业</u>我的文件]<sup>肖息(1)</sup>|退出 "我的文件",打开办件列表界面,

再在左侧点击"在办列表",或是在左侧菜单区中点击"在办列表",打开申办列表, 如下图所示,

|             |              |       |       |      | 当前用户:我的    | 企业   我的文件 | 消息(14)   退出                      |
|-------------|--------------|-------|-------|------|------------|-----------|----------------------------------|
| 中山市住房和城     | 线乡建设 建       | 设工程网  | 上办事系统 |      |            | ©<br>¢    | 0760-88333693<br>www.zsjs.gov.cn |
| 首页 >>       | 施工/竣工申办      | 列表    |       |      |            |           |                                  |
| 施工/竣工办件列表 🔻 |              | 请输入业务 | 3流水号: |      |            | 捜索        |                                  |
| 申请列表        | 流水号          | 事项类型  | 工程名称  | 工程地点 | 申请日期       | 申报状态      | 操作                               |
| 在办列表        | 201704104368 | 施工许可  | 工程1   |      | 2017-04-18 | 登记        | 删除                               |
| 力结列表        |              |       |       |      |            |           |                                  |
| 施上许可变更列表    |              |       |       |      |            |           |                                  |
| 竣工备案变更列表    |              |       |       |      |            |           |                                  |
| 排水工程报建列表    |              |       |       |      |            |           |                                  |
| 排水工程验收列表    |              |       |       |      |            |           |                                  |
| 环卫工程报建列表    |              |       |       |      |            |           |                                  |

点击申报工程对应的"申报状态",可查看审批进度过程,如下图所示,

| 🔀 百度一下,你就知道             | × 💹 淘宝网 -                  | 淘! 我喜欢             | × T 711品牌团清仓专题-戈美… | ×申请处理阶段                  | ×         | ÷         | ß |    |    |      |      |       |        |      | ð 🗙  |
|-------------------------|----------------------------|--------------------|--------------------|--------------------------|-----------|-----------|---|----|----|------|------|-------|--------|------|------|
| e energiin zzjz. go     | v. en:8092/Module/Applyfor | /ProcessApply.asps | ?i=299             | ę                        | 器 マ C Q 百 | 度 《trl+K〉 |   | 合自 | +  | ⋒    | •    | 4     |        | 9    | ≡    |
|                         |                            |                    |                    |                          |           |           |   |    | 当前 | 用户:  | 则试企业 | 21我的文 | [件] 消息 | 息(1) | 退出 🖍 |
| 中山市住房和                  | 口城乡建设 💷                    | 设工程网上办             | 》事系统               |                          |           |           |   |    |    |      |      |       |        |      |      |
| 首页 1、注意事项               | 〔 2、填报申请资料                 | 3、审批阶段             | 4、审批结果             |                          |           |           |   |    |    |      |      |       |        |      |      |
| 建设工程施工许可资料              | 温馨提示:                      |                    |                    |                          |           |           |   |    |    |      |      |       |        |      |      |
| 已完成                     | 申请处理过程                     |                    |                    |                          |           |           |   |    |    |      |      |       |        |      |      |
| 建设工程安全监督申报<br>已完成       | 环节名称                       |                    | 处理时间               |                          |           | 执行的动作     |   |    | 3  | 处理意见 |      |       |        |      |      |
| 建设工程质量监督申报              | 提交申请                       |                    | 2015-7-10 9:31:53  |                          | 提交申请      |           |   |    |    |      |      |       |        |      |      |
| 已完成                     | 窗口收件                       |                    | 处理中                |                          |           |           |   |    |    |      |      |       |        |      |      |
| 建设工程施工合同造价<br>信息备案表 已完成 |                            |                    |                    |                          |           |           |   |    |    |      |      |       |        |      |      |
| 排水工程建设项目审批              |                            |                    |                    |                          |           |           |   |    |    |      |      |       |        |      |      |
| 未完成                     |                            |                    |                    |                          |           |           |   |    |    |      |      |       |        |      |      |
| 燃气工程建设项目审查              |                            |                    |                    |                          |           |           |   |    |    |      |      |       |        |      |      |
| 未完成                     |                            |                    |                    |                          |           |           |   |    |    |      |      |       |        |      |      |
| 环卫设施建设申请表               |                            |                    |                    |                          |           |           |   |    |    |      |      |       |        |      |      |
| 上传登记提交资料                |                            |                    |                    |                          |           |           |   |    |    |      |      |       |        |      |      |
| 填报完毕,递送审批               |                            |                    |                    |                          |           |           |   |    |    |      |      |       |        |      |      |
|                         |                            |                    |                    |                          |           |           |   |    |    |      |      |       |        |      |      |
|                         |                            |                    | 0 Di-Lu(Q) 2042 I  | 1047 cr 4: 1.+- 1+ Mign4 |           |           |   |    |    |      |      |       |        |      | ~    |

### 4.9.2 打印表单

在上图所示中,点击左边申报表类型,再点击各报表,需打印的表单下方会显示 "打印表单"按钮。按下后打开新的页面,如下图所示,点击"打印"即可。

| 😋 百度一下,你就知道 🛛 🗙                   | 中山市建设工程施工许可申请… × 中山市建                  | 建设工程施工许可申请…  | × +     |              |       |             |   |   |   |
|-----------------------------------|----------------------------------------|--------------|---------|--------------|-------|-------------|---|---|---|
| Chengxin. zsjs. gov. cn: 8092/Mod | ule/Print/PrintDefault8.aspx?i=299 🛛 🦁 | 器 ▼ C Q 百度 < | Ctrl+K> | ☆自♣          | 1 1 1 | <b>u</b>  - | 9 | ø | ≡ |
|                                   |                                        | 打印           |         |              |       |             |   |   |   |
|                                   | 中山市建设工                                 | 程施工许         | 可申请     | 表封面          |       |             |   |   |   |
|                                   | 工程名称:星星城                               |              |         |              |       |             |   |   |   |
|                                   | 建设单位:星星开发                              | 公司           |         |              |       |             |   |   |   |
|                                   | 建设单位地址:东区街道                            | Ī            |         |              |       |             |   |   |   |
|                                   | 建设单位组织机构代码:1111111                     | 1111         |         |              |       |             |   |   |   |
|                                   | 报建员:11                                 |              | 手机号码:   | 111111111111 |       |             |   |   |   |
|                                   | 申请日期:2015-07                           | -06          | 办公电话:   | 1            |       |             |   |   |   |
|                                   | 报建员身份证号码:111                           |              |         |              |       |             |   |   |   |
|                                   |                                        |              |         |              |       |             |   |   |   |
|                                   |                                        |              |         |              |       |             |   |   |   |
|                                   |                                        | 中山建设信息网制     |         |              |       |             |   |   |   |
|                                   |                                        | 2008年        |         |              |       |             |   |   |   |
|                                   |                                        |              |         |              |       |             |   |   |   |
|                                   |                                        |              |         |              |       |             |   |   |   |
|                                   |                                        |              |         |              |       |             |   |   |   |
|                                   |                                        |              |         |              |       |             |   |   |   |
|                                   |                                        |              |         |              |       |             |   |   |   |

# 五、竣工验收网上申办

从主页上点击"立即办理"按钮,或点击页面左侧"竣工验收"-"竣工验收备 案网上申办",打开如下图所示的页面,

# 中山市住房和城乡建设 建设工程网上办事系统

| 施工许可    | 施工许可网上申办 立即办理                                                      |
|---------|--------------------------------------------------------------------|
| 人员IC卡   | 1.网上申报系统填写注意事项                                                     |
| 质量监督    | 2.网上申报系统常见问题解答                                                     |
| 竣工验收    | 竣工验收备案网上申办 科清单                                                     |
| 单独排水    | 竣工备案变更的申请表                                                         |
| 单独环卫    |                                                                    |
| 房地产项目备案 | ₩<br>★<br>★<br>★<br>★<br>★<br>★<br>★<br>★<br>★<br>★<br>★<br>★<br>★ |
| 物业企业接管  | 1.竣工验收填写注意事项                                                       |
|         | 2.需填写的申请表                                                          |

| 首页      | 可以申办业务列表                                                             | 办理事项统计:                                              |
|---------|----------------------------------------------------------------------|------------------------------------------------------|
| 施工许可    | 选择需要办理的业务类型                                                          | 区 累计用户:5891人                                         |
| 人员IC卡   | 温馨提示:企业投资、政府投资中的房地产项目、工业项目需首先在广东省网上办事大厅(中山分厅)法人事项中,投资项目审批平台并联电办,查看详情 | <ul> <li>竣工验收申请: 7997</li> <li>房地产项目备案登记:</li> </ul> |
| 质量监督    |                                                                      | · 物业企业接管项目登记                                         |
| 竣工验收    | 企业投资 政府投资 其他                                                         | , 须连无成,10791 八                                       |
| 单独排水    |                                                                      | 业务指南:                                                |
| 单独环卫    |                                                                      | 1. 在相应的表格填写数据                                        |
| 房地产项目备案 | 於平 龄丁哈收各案网上由办 <b>立即</b> 亦理                                           | 数据长度, 不要超出表称<br>则打印时不能正常显示P                          |
| 物业企业接管  | 1.竣工验收填写注意事项                                                         | 2. 如页面出现不兼容问题<br>IE浏览器,IE版本请选择                       |
|         | 2要值写的由语表                                                             | 3. 友情链接:                                             |
|         |                                                                      | 中山市建设工程企业管理                                          |

若系统中已有办结施工许可申请项目亦会在上方显示,直接点击填报竣工验收申 请进入下一页面;

| 温馨提示:以下 | 显示的是申请施工许可通过 | 受理的工程信息!                                    |                                                                 |                         |         |                   |
|---------|--------------|---------------------------------------------|-----------------------------------------------------------------|-------------------------|---------|-------------------|
|         |              |                                             | 工程信息                                                            |                         |         |                   |
| 招标申请编号  | 流水号          | 工程名称                                        | 申请日期                                                            | 工程种类                    | 状态      | 操作                |
|         | 201611114055 | 现场监管系统测试工程                                  | 2016-11-25                                                      | 建筑总承包                   | 已领证     | 填报竣工验收备案申请        |
|         | 注:已办结施工许可申诉  | 首页上一页1下<br>尊项目,请在上面信息点击填报设工9<br>同我要单独填报竣工99 | <ul> <li>一页末页 1</li> <li>验收申请。不需申请</li> <li>設收备案 报建送</li> </ul> | 跳转<br>施工许可项目,谓<br>工验收备案 | 点下面按钮直接 | 妾填报竣 <u>工</u> 验收。 |

因此系统是新系统,不需申请施工许可项目的企业,请勾选下方框,以激活申报 竣工验收按钮。

ぼ我要单独填报竣工验收备案

报建竣工验收备案

点击"报建竣工验收备案"进入下一页面。

### 5.1、工程竣工验收信息

如下图所示,填写好资料,其中带**红色**\*的栏目必须填写,填写好后点击"保存" 即可。

|            | 工程竣工验收省  | 客集信息                           |           |
|------------|----------|--------------------------------|-----------|
| 项目分类       | 房屋建筑工程   | 工程种类                           | 建筑总承包     |
| *工程类别      | 请选择      | 投资项目代码                         |           |
| *建设单位名称    |          | *建设单位机构代码(统一<br>社会信用代码)/自然人身份证 |           |
| *建设单位地址    |          |                                |           |
| *工程名称      |          |                                |           |
| *工程地点      |          | *所属镇区                          | 请选择       |
| *经办人       |          | *经办人手机号码                       |           |
| *经办人身份证    |          |                                |           |
| 商业面积(平方米)  |          | 住宅面积(平方米)                      |           |
| 工业面积(平方米)  |          | 办公面积(平方米)                      |           |
| 车库面积(平方米)  |          | 其他面积(平方米)                      |           |
| *竣工面积(平方米) |          | *报建总造价(万元)                     |           |
| *地上层数      | (没有请填写0) | *地下层数                          | (没有) (没有) |
| *高度(米)     |          | *幢数                            |           |

### 5.2、工程竣工验收备案表

在左侧菜单栏中点击"工程竣工验收备案表"选项,打开页面如下图所示,

|                                      | 工程竣工验收备                               | 案表     |                 |            |
|--------------------------------------|---------------------------------------|--------|-----------------|------------|
| 所属工程                                 | 质量监督工程  ▼                             |        |                 |            |
| *建设单位名称                              | 0                                     |        | *申办备案日期         | 2017-04-18 |
| *工程名称                                | 0                                     |        |                 |            |
| *工程地点                                | 0                                     | ]      |                 |            |
| 房建工程规模<br>[建筑面积,报建总造价,<br>层数,高度,幢数等] | 建筑面积:2.0平方米,报建总造价:1万元,<br>高度:1米,幢数:1幢 | 地上层数:1 | 层 , 地下层数:1层 ,   | b          |
| 结构类型                                 | 砖混结构                                  |        | 工程用途            | 居住建筑(房建)   |
| *开工日期                                |                                       |        | *完工日期           |            |
| *竣工验收日期                              |                                       |        |                 |            |
| *规划许可证号                              |                                       |        |                 |            |
| *规划验收批复书证号                           |                                       |        |                 |            |
| 施工图审查合格书编号                           |                                       |        |                 |            |
| 施工许可证号                               |                                       |        |                 |            |
| 工程质量监督报告<br>(可填写多个用,分隔)              |                                       |        |                 |            |
| 勘察单位                                 |                                       | 选择     | 勘察单位资质等级        | 请选择        |
| 设计单位                                 |                                       | 选择     | 设计单位资质等级        | 请选择        |
| 施工总承包单位                              |                                       | 选择     | 施工总承包单位<br>资质等级 | 请选择        |
| 监理单位<br>添加                           |                                       | 选择     | 监理单位资质等级        | 请选择        |
| 工程质量<br>监督机构                         |                                       |        |                 |            |

补充完整资料后,点击"保存"即可。

上一页 保存 下一页

### 5.3 竣工验收备案登记申报表

| 房屋建筑工程和市政基础设施工程<br>竣工验收备案登记申报表 |          |      |            |                       |             |                      |  |  |  |
|--------------------------------|----------|------|------------|-----------------------|-------------|----------------------|--|--|--|
| 申请                             | 单位(公章):  |      |            |                       | 申报日期:2017-0 | 1 <mark>4-1</mark> 8 |  |  |  |
| 申请单位                           | 0        |      |            |                       |             |                      |  |  |  |
| 工程名称                           | 0        |      |            |                       |             |                      |  |  |  |
| 工程地址                           | 0        |      |            |                       |             |                      |  |  |  |
| 竣工验收面积(m²)                     | 2        |      |            |                       |             |                      |  |  |  |
| 规划验收批复书编号                      |          | 验收日期 |            | 验收面积(m <sup>2</sup> ) | 幢           | 数                    |  |  |  |
|                                |          | 地上层数 |            | 地下层数                  |             |                      |  |  |  |
| 使用性质及<br>分项面积(㎡)               | 商业面积:    | :面积: | 住宅面积:      |                       |             |                      |  |  |  |
|                                | 工业面积: 车库 | ·面积: | 其他面积:      |                       |             |                      |  |  |  |
| 消防验收批复号                        |          | 验收日期 |            | 验收面积(m <sup>i</sup> ) | 层           | 数                    |  |  |  |
| 质监告知书编号                        |          | 竣工日期 |            | 验收面积(m <sup>i</sup> ) | ¢@          | <b>数</b>             |  |  |  |
| 房屋安全鉴定单位                       |          | 竣工日期 |            | 验收面积(m <sup>:</sup> ) | • <u>•</u>  | 数                    |  |  |  |
| 经办人(被委托人)                      | 000000   | 联系电话 | 1000000000 |                       |             |                      |  |  |  |
| *申报说明                          |          |      |            |                       |             |                      |  |  |  |

### 5.4、建设工程竣工结算造价信息备案表

在左侧菜单栏中点击"建设工程竣工结算造价信息备案表"选项,打开操作界面, 如下图所示,

| *备案编号      | :     |    | *登记时间:        | 2015-07-10 |                |
|------------|-------|----|---------------|------------|----------------|
| *工程名称      |       |    | *工程地点         |            |                |
| *发包人       |       |    | *承包人          |            |                |
| *工程规模      | 房建    | M² | 地上            | E<br>E     | M <sup>2</sup> |
|            | 市政及其他 |    |               |            |                |
| *竣工结算价(万元) |       |    | *造价指标 ( 元/M²) |            |                |
| *中标价(万元)   | ]     |    | *造价指标 (元/M²)  |            |                |
| *发包方联系人    |       |    | *发包方联系人电话     |            |                |
| *承包方联系人    |       |    | *承包方联系人电话     |            |                |
| *造价咨询单位联系人 |       |    | *造价咨询单位 联系人电话 |            | )              |
| *开工日期      |       |    | *竣工日期         |            |                |
| *合同工期      |       |    | *实际工期         |            |                |
| *经办人       |       |    | *经办人联系电话      |            |                |
| *备案单位      |       |    |               |            |                |

中山市建设工程竣工结算造价信息备案表

把资料填写好后,点击"保存"。

### 5.5、环卫设施分项验收资料登记

| 中山市环卫设施分项验收资料登记 |
|-----------------|
|-----------------|

| *建设单位(盖章)                  |              |                           |    |    |
|----------------------------|--------------|---------------------------|----|----|
| 联系人                        |              | 移动电话                      |    |    |
|                            |              | 办公电话                      |    |    |
| *项目名称                      |              |                           |    |    |
| *建设地点                      |              |                           |    |    |
|                            | 业务编号         |                           |    |    |
|                            | 初始号          |                           |    |    |
| 建设用地规划条件<br>[建设项目规划建筑设计要点] |              | 公共厕所                      | 座  | m² |
|                            | 规划要求数量、面积    | 垃圾收集点                     |    | m² |
|                            |              | 垃圾收集站                     | RE | m² |
| 建设项目用地三线图                  | 编号           |                           |    |    |
| 建设工程规划许可证(附件)              | 业务编号         |                           |    |    |
| [建筑工程规划报建批复书]              | 初始编号         |                           |    |    |
| 建设工程抑制应收排售出                | 业务编号         |                           |    |    |
| 建议工作主观论的过程的发行              | 初始号          |                           |    |    |
| 项目用地面积(m²)                 |              | 本次验收范围用地面部<br>(m²)        | 积  |    |
| 设计户数(户)                    |              | 商业经营面积(m <sup>*</sup> )   |    |    |
| 日产垃圾量(吨)                   |              |                           |    |    |
| Ľ                          | 以上由申报单位填写;以下 | 下 <mark>由</mark> 验收管理单位填写 |    |    |
|                            | 公共厕所         | m² m²                     |    |    |
| 环卫部门现场验收情况                 | 垃圾收集点        | ↑ m <sup>1</sup>          |    |    |
|                            | 垃圾收集站        | 座 m <sup>z</sup>          |    |    |

把资料填写好后,点击"保存"。

### 5.6、城市排水许可隐蔽工程验收资料登记

|                  |          |            |       |       | ţ      | 非水隐蔽 | <b>反工程竣</b> | L验收申请表       |      |                |                    |
|------------------|----------|------------|-------|-------|--------|------|-------------|--------------|------|----------------|--------------------|
| *排水户(盖章)         |          |            |       |       |        |      |             | *项目名称        |      |                |                    |
| *详细地址            |          |            |       |       |        |      |             |              |      |                |                    |
| *营业执照注册号         |          |            |       |       |        |      |             | *组织机构代码      |      |                |                    |
| 法定代表人            |          |            |       |       |        |      |             | 联系电话         |      |                |                    |
| *联系人             |          |            |       |       |        |      |             | *联系电话        |      |                |                    |
| *排水户类型           | 重点排      | 水户         | •     |       |        |      |             |              |      |                |                    |
| (当选择)所在村选项       | 所在小区大楼:  |            |       |       |        |      |             | *排水性质        | 商住楼  | T              |                    |
| 时,需要填写相应<br>的信息) | 所在村:     |            |       |       |        |      |             |              |      |                |                    |
|                  | *基本情》    | 兄          |       |       |        |      |             |              |      |                |                    |
| 1                | 屋面雨:     | 单独雨        | 家水管   | •     |        |      |             |              |      |                |                    |
|                  | 排水体:     | 水体:完全分流 •  |       |       |        |      |             |              |      |                |                    |
|                  | 预处理:     | ▶理: 符合要求 • |       |       |        |      |             |              |      |                |                    |
|                  | 污水走:     | 接入污        | 家管    | •     |        |      |             |              |      |                |                    |
|                  | 雨水走:     | 接入雨        | 家水管   | •     |        |      |             |              |      |                |                    |
| *相称设施            | 市政接贴     | 2情况        | 添加市政超 | 設情况   |        |      |             |              |      |                |                    |
|                  | 操        | ſÆ         | 小区/管; | 首类型 ( | 污水、雨水) | 连接管管 | 昏径(mm)      | 排水去向(路名、河道名) | 市政管径 | 情况说明/有无专<br>测试 | 用检测 ( 或在线监<br>设备 ) |
|                  | <b>#</b> | 除          |       |       |        |      |             |              |      |                |                    |
|                  | 其他设施     | 验收项        | B     |       |        |      |             |              |      |                |                    |
|                  | 井        | 井盖         |       |       |        |      |             | 检查并质量        |      |                |                    |
|                  | 其        | 他          |       |       |        |      |             |              |      |                |                    |
| *工程概况            |          |            |       |       |        |      |             |              |      |                |                    |

填写好后保存即可。

### 5.6、上传登记提交资料

| 资料名称 |                                                           | 数量 | 复印件          | 原件 | 是否必须<br>上传附件 | 操作 |
|------|-----------------------------------------------------------|----|--------------|----|--------------|----|
|      | 建局                                                        |    |              |    |              |    |
|      | □建设工程竣工验收备案审批 [-]                                         |    |              |    |              |    |
|      | 建设工程竣工验收报告                                                | 1  | $\checkmark$ |    | 可选上传         | 上传 |
| 0    | 施工许可证                                                     |    |              |    | 可选上传         | 上传 |
|      | 施工图设计文件审查意见                                               |    |              |    | 可选上传         | 上传 |
|      | 施工单位签署的工程质量保修书                                            |    |              |    | 可选上传         | 上传 |
|      | 商品住宅的《住宅质量保证书》和《住宅使用说明书》                                  |    |              |    | 可选上传         | 上传 |
|      | 规划验收批复文件                                                  |    |              |    | 可选上传         | 上传 |
|      | 规划报建批复文件                                                  |    |              |    | 可选上传         | 上传 |
|      | 工程质量监督报告(含排水设施接入城市排水设施施工隐蔽之前申请验收批复意见、环卫设施验收批复意见、燃气验收批复意见) |    |              |    | 可选上传         | 上传 |
|      | 国土证或用地批文                                                  |    |              |    | 可选上传         | 上传 |
|      | 消防验收批复(大型的人员密集场所和其他特殊建设工程)或者消防验收备案文件(非大型的人员密集场所和其他特殊建设工程) |    |              |    | 可选上传         | 上传 |
|      | 防雷验收批复文件                                                  |    |              |    | 可选上传         | 上传 |
|      | 建设项目竣工环境保护验收批复(环保部门出具的认可文件或者准许使用文件)                       |    |              |    | 可选上传         | 上传 |
|      | 防空地下室验收批复                                                 |    |              |    | 可选上传         | 上传 |
|      | 档案验收文件;绿化                                                 |    |              |    | 可选上传         | 上传 |

#### 竣工验收备案提交资料

此页显示了竣工验收所需的资料。

资料右侧显示有提示,将鼠标箭头移到上方,会显示相应的提示信息;

复印件列下打"√",表示所列资料需带印件;

原件列下打"√",表示所列资料需带原件;

附件列下显示"必须上传",右侧会显示"上传"按钮以供操作,上传成功后会 在对应资料行下方显示附件列表,可查看/删除,如下图所示;

| 填写和提交《城市排水许可隐蔽工程验收申请表》一份     |  | 必须上传[3] | 上传 |
|------------------------------|--|---------|----|
| 5.5.2资料移交清单.doc(65.50KB)查看删除 |  |         |    |

保存前须先勾选上传了附件的资料清单。

### 5.7、填报完毕, 递送审批

在左侧菜单栏中点击相应选项,打开操作界面,如下图所示,

| 🚰 百度一下,你就知道                   | × 提交审批                                      | × +               |        | k                    |   |     |    |     |       |               | l     |          |
|-------------------------------|---------------------------------------------|-------------------|--------|----------------------|---|-----|----|-----|-------|---------------|-------|----------|
| chenguin. zzjz. gov.          | <b>cn</b> :8092/Module/CheckProject/ConnitA | pply.aspx?caId=46 |        | 👿 🐹 🗵 C 🗷 म          | > | ☆ 自 | +  | î î | b   - | <b>t</b> ,  - | • e   | ≡        |
|                               |                                             |                   |        |                      |   |     | 当前 | 印户  | 测试企   | 业 我的文         | (件 消息 | (1)   退出 |
| 中山市住房和                        | 城乡建设建设工程网                                   | 上办事系统             |        |                      |   |     |    |     |       |               |       |          |
| 首页 1、注意事项                     | 2、提交工程竣工验收备案资料                              | 3、审批阶段            | 4、审批结果 |                      |   |     |    |     |       |               |       |          |
| 1.工程竣工验收信息                    | 温馨提示:                                       |                   |        |                      |   |     |    |     |       |               |       |          |
| 已完成                           |                                             |                   |        | <b>请报资料</b> 合成 法提办确定 |   |     |    |     |       |               |       |          |
| 2.工程竣工验收备案表           已完成     |                                             |                   |        | 提交申请                 |   |     |    |     |       |               |       |          |
| 3.建设工程竣工结算造<br>价信息备案表 已完成     |                                             |                   |        |                      |   |     |    |     |       |               |       |          |
| 4.环卫设施分项验收资料登记<br>未完成         |                                             |                   |        |                      |   |     |    |     |       |               |       |          |
| 5.城市排水许可隐蔽工<br>程验收资料登记<br>未完成 |                                             |                   |        |                      |   |     |    |     |       |               |       |          |
| 6. 竣工验收备案明细资<br>料列表勾选<br>已完成  |                                             |                   |        |                      |   |     |    |     |       |               |       |          |
| 7.填报完毕,递送审批                   |                                             |                   |        |                      |   |     |    |     |       |               |       |          |

提交成功后,页面会弹出提示框

| 라 | 5申请成功,请到市级住建局窗口提交资 | 提 | 提 |
|---|--------------------|---|---|
| ĩ | 确定                 |   |   |
|   | 确定                 |   |   |

并且页面右上角会显示消息项,当前用户:测试企业|我的文件|消息(1)]退出 点开后会显示消息列表,如下图所

示,提醒相关事宜。

| 消息列表                                                                         |            |        |
|------------------------------------------------------------------------------|------------|--------|
| 消息内容                                                                         | 接收时间       | 已读/ 操作 |
| 1:您提交的竣工验收申请已于2015年07月10日日成功提交,该申请流水号为:201507200028,请到市级住建局窗口提交资料。中山市住房和城乡建设 | 2015-07-10 | 未读 删除  |

### 5.8、查看审批进度 打印表单

### 5.8.1 查看审批进度

可通过点击页面右上角的, 当前用户:测试企业 我的文件| 消息(1) | 退出" "我的文件",打开办件列表界面,

再在左侧点击"在办列表",或是在左侧菜单区中点击"在办列表",打开申办列表, 如下图所示,

当前用户:测试企业 | 我的文件 | 消息(3) | 退出

#### 中山市住房和城乡建设 建设工程网上办事系统

© 0760-88333693

| 首页              | »  | 申办列表         |          |        |      |            |       |
|-----------------|----|--------------|----------|--------|------|------------|-------|
| 施工许可网上申办        | »  | 请            | 输入业务流水号: |        |      | 搜索         | l.    |
| 竣工验收网上申办        | »  | 流水号          | 事项类型     | 工程名称   | 工程地点 | 申请日期       | 申报状态  |
| 新型墙体材料缴款申请      | »  | 201507200029 | 竣工验收     | 1      | 1    | 2015-07-10 | 审核阶段  |
| 散壮水泥嫩寺由法        | >> | 201507200028 | 竣工验收     | 1      | 1    | 2015-07-10 | 审核阶段  |
| BYDEGANCIANALHE |    | 201507100016 | 施工许可     | 星星城    | 东区   | 2015-07-06 | 审核阶段  |
| 房地产项目备案登记       | »  | 201506100002 | 施工许可     | 测试工程名称 | 4    | 2015-06-30 | 资料不完整 |
| 物业企业接管项目登记      | *  |              |          |        |      |            |       |

#### 点击竣工验收对应的"申报状态",可查看审批进度过程,如下图所示,

| 🔄 百度一下,你就知道 🗙 申请处理阶段 🛛 🗙 🕂                                                       | <b>k</b>   |           |                      |
|----------------------------------------------------------------------------------|------------|-----------|----------------------|
| 🔦 🕲 chengrin. zzjz. gov. cn: 8092/Nodule/CheckProject/ProcessApply. aspx?caId=46 | V II 🔍 🖉 🖉 | → ☆ 自 ♣ 余 | • • • • ● ■          |
|                                                                                  |            | 当前用       | 户:测试企业 我的文件 消息(3) 退出 |

#### 中山市住房和城乡建设 建设工程网上办事系统

| 首页 1、注意事项                     | 1 2、提交工程竣工验收备案资料 3、 | 审批阶段 4、审批结果        |       |      |
|-------------------------------|---------------------|--------------------|-------|------|
| 1.工程竣工验收信息                    | 温馨提示:               |                    |       |      |
| 已完成<br>2.工程竣工验收备案表            | 申请处理过程              |                    |       |      |
| 已完成                           | 环节名称                | 处理时间               | 执行的动作 | 处理意见 |
| 3.建设工程竣工结算造                   | 提交申请                | 2015-7-10 11:47:44 | 提交申请  |      |
| 价信息备案表已完成                     | 窗口收件                | 处理中                |       |      |
| 4.环卫设施分项验收资料登记<br>未完成         |                     |                    |       |      |
| 5.城市排水许可隐蔽工<br>程验收资料登记<br>未完成 |                     |                    |       |      |
| 6.竣工验收备案明细资<br>料列表勾选 已完成      |                     |                    |       |      |
| 7.填报完毕,递送审批                   |                     |                    |       |      |

### 5.8.2 打印表单

在上图所示中,点击左边申报表类型,再点击各报表,需打印的表单下方会显示 "打印表单"按钮。按下后打开新的页面,如下图所示,点击"打印"即可。

| 🔀 百度一下,你就知道 🛛 🗙                  | 工程竣工验收备案表                                | × 工程竣工验收备案表                        | × +             |            |       |     | -00 |
|----------------------------------|------------------------------------------|------------------------------------|-----------------|------------|-------|-----|-----|
| Chengxin. zsjs. gov. cn: 8092/Mo | dule/Print/PrintRecord                   | 'orm. aspx?caId=46 😻 謎 マ C 🔍 百     | 度 《Ctrl+K〉      | ☆自↓ 俞      | • = = | - 🗭 | ⊜ ≡ |
|                                  |                                          | 工程竣工验收                             | 备案表             |            |       |     |     |
|                                  | 建设单位名称                                   | 奥太阳城                               | 申办备案日期          | 2015-07-10 |       |     |     |
|                                  | 工程名称                                     | 1                                  |                 |            |       |     |     |
|                                  | 工程地点                                     | 1                                  |                 |            |       |     |     |
|                                  | 房建工程规模<br>[建筑面积,报建总<br>造价,层数,高<br>度,幢数等] | 建筑面积:1平方米,报建总造价:<br>层,高度:1米,幢数:10幢 | : 1万元 , 地上层数 :  | 1层,地下层数:2  | 6     |     |     |
|                                  | 结构类型                                     | 砖混结构                               | 工程用途            | 居住建筑(房建)   |       |     |     |
|                                  | 开工日期                                     | 2015-07-31                         | 完工日期            | 2016-07-30 |       |     |     |
|                                  | 规划许可证号                                   | 1                                  | 竣工验收日期          | 2016-07-31 |       |     |     |
|                                  | 施工图审查合格书<br>编号                           |                                    |                 |            |       |     |     |
|                                  | 施工许可证号                                   |                                    |                 |            |       |     |     |
|                                  | 勘察单位                                     |                                    | 勘察单位资质等级        |            |       |     |     |
|                                  | 设计单位                                     |                                    | 设计单位资质等级        |            |       |     |     |
|                                  | 施工总承包单位                                  |                                    | 施工总承包单位<br>资质等级 |            |       |     |     |
|                                  | 监理单位                                     |                                    | 监理单位资质等级        |            |       |     |     |
|                                  | 工程质量<br>监督机构                             |                                    |                 |            |       |     |     |
|                                  |                                          |                                    |                 |            |       |     |     |

# 六、房地产项目备案登记

中山市住房和城乡建设 建设工程网上办事系统

| 首页      | ≫ 可以申办业务列表                 |
|---------|----------------------------|
| 施工许可    | 施工许可网上申办 立即办理              |
| 人员IC卡   | 1.网上申报系统填写注意事项             |
| 质量监督    | 2.网上申报系统常见问题解答             |
| 竣工验收    | 3.提交资料清单                   |
| 单独排水    | 4.需填写的申请表                  |
| 单独环卫    |                            |
| 房地产项目备新 | 察 房地产项目备案登记 收备案网上申办 立即办理   |
| 物业企业接管  | 房地产项目备案信息变更                |
|         | 2.需填写的申请表                  |
|         | 房地产项目备案登记 立即办理<br>1.填写注意事项 |

首次登记房地产项目备案,需先完善企业基本信息,请注意填写信息是否准确,登记房地产项目 备案后无法修改企业基本信息,需联系住建局审批办确认后台修改。

# 中山市住房和城;

| 首页         | »             |
|------------|---------------|
| 施工/竣工办件列表  | 4             |
| 房地产开发项目信息管 | <del>管理</del> |
| 房地产企业信息 🚽  | -             |
| 房地产项目手册列录  | Ę             |
| 房地产项目备案列表  | Ę             |
| 项口信自杰再列主   |               |

| *企业名称    |      |   |                |     |   |
|----------|------|---|----------------|-----|---|
| *企业地址    |      |   |                |     |   |
| *资质等级    | 暂定资质 | ¥ | *邮政编码          |     |   |
| *法定代表人   |      |   | *联系电话          |     |   |
| *传真号码    |      |   | *从事房地产<br>开发时间 |     |   |
| *联系人     |      |   | *联系人电话         |     |   |
| *营业执照注册号 |      |   | 营业执照<br>成立日期   |     |   |
| *注册资本    |      |   | *注册资金币种        | 美元  | v |
| *资质证发证日期 |      |   | 有效期至           |     |   |
| *房地产资质证号 |      |   | *所属镇区          | 石岐区 | × |

当前用户:我的企业|我的文件|消息(14)|退出

| 中山市                      | 中山市住房和城乡建设 建设工程网上办事系统 |                  |                             |                                         |                                                        |  |
|--------------------------|-----------------------|------------------|-----------------------------|-----------------------------------------|--------------------------------------------------------|--|
| 首页                       | 提交资料                  | 审核阶段             | 审核阶段                        |                                         |                                                        |  |
| 1.房地产项目手册信息              |                       | 温馨提示:以下显示:       | 的是房地产开发项目手册信息,              | 项目手册编号需备案通过                             | 过审核后才会生成!                                              |  |
| 2.房地产项目开发备案<br>登记<br>未完成 |                       | 房地产项目手册信息        |                             |                                         |                                                        |  |
| 3.填报完毕                   | 些, 递送审批               | 项目手册编号           | 项目名称                        | 项目地点                                    | 操作                                                     |  |
|                          |                       | 2015A1000        | 项目名称test                    | 项目地点                                    | 填报房地产项目开发备案登记                                          |  |
|                          |                       | 2016A1095        | sadf                        | 4324234                                 | 填报房地产项目开发备案登记                                          |  |
|                          |                       | 首页上一页1下一页末页 1 跳转 |                             |                                         |                                                        |  |
|                          |                       | 注:填报的项目开发备       | 案登记雇了上面的项目手册, i<br>□我要填报新的/ | 青在上面信息点击填报房<br>接填报房地产项目开发<br>旁地产项目手册 填封 | 地产项目开发备案登记。不属于上面的项目手册,请点下面按钮直<br>备案登记。<br>段房地产项目开发备案登记 |  |

注:填报的项目开发备案登记属于上面的项目手册,请在上面信息点击填报房地产项目开发备案登记。 不属于上面的项目手册,请点下面按钮直接填报房地产项目开发 备案登记。

### 房地产项目开发备案登记

| *项目名称                      | 项目名称test | *用途性质                         | 住宅・  |  |
|----------------------------|----------|-------------------------------|------|--|
| *项目地点                      | 项目地点     | *所属镇区                         | 沙溪 🔹 |  |
| *土地使用证号或<br>不动产权证书号        |          |                               |      |  |
| *项目立项批文号                   |          | *用地面积 ( m <sup>2</sup> )      |      |  |
| *立项投资额(万<br>元)             |          | *而种                           | 人民币  |  |
| *规划许可证编码                   |          | 投资项目代码                        |      |  |
| *楼房幢号(型<br>号)              |          |                               |      |  |
|                            |          | 七层以下幢数                        |      |  |
| *楼房总幢数                     |          | 八至十五层幢数                       |      |  |
|                            |          | 十六层以上幢数                       |      |  |
| *最高地上层数                    |          | *最低地下层数<br>(如无地下室 , 请<br>填0)  |      |  |
| *规划许可面积<br>(m²)            |          | *出售商品房面积<br>(m <sup>2</sup> ) |      |  |
| 住宅面积<br>(m²)               |          | 商业用房面积<br>(m <sup>2</sup> )   |      |  |
| 办公 <mark>面积</mark><br>(m²) |          | 车库面积<br>( m² )                |      |  |
| 工业面积<br>( m² )             |          | 其他面积<br>(m²)                  |      |  |
| *项目开工时间                    |          | *项目计划竣工时<br>间                 |      |  |
| *申请人                       |          | *申请人手机                        |      |  |
| *申请人身份证号                   |          |                               |      |  |

填写完整资料后提交申请

当前用户:我的企业|我的文

### 中山市住房和城乡建设 建设工程网上办事系统

| 首页                               | 提交资料 | <b>审核阶段</b>                    |
|----------------------------------|------|--------------------------------|
| 1.房地产项目手册信息                      |      | 温馨提示:提交申请后请在《房地产项目开发备案登记》中打印表格 |
| 2.房地产项目开发备案<br>登记<br>3.填报完毕,递送审批 |      | <b>填报资料完成,请提交到窗口收件环节</b> 。     |
|                                  |      | 提交申请                           |
|                                  |      |                                |

提交申请后请在《房地产项目开发备案登记》中打印表格

# 七、物业企业接管项目登记

中山市住房和城乡建设 建设工程网上办事系统

| 首页 》    | 可以申办业务列表                    |
|---------|-----------------------------|
| 施工许可    | 施工许可网上申办 立助办理               |
| 人员IC卡   | 1.网上申报系统填写注意事项              |
| 质量监督    | 2.网上申报系统常见问题解答              |
| 竣工验收    | 3.提交资料清单                    |
| 单独排水    | 4.需填写的申请表                   |
| 单独环卫    |                             |
| 房地产项目备案 | ★<br>一 竣工验收备室网上由办 文助办理      |
| 物业企业接管  | 物业企业接管项目登记                  |
|         | 物业接管项目信息变更的申请表              |
|         | 房地产项目备案登记 立即办理<br>1.填写注意事项  |
|         | 物业企业接管项目登记 立即办理<br>1.填写注意事项 |

首次登记物业企业接管项目登记,需先完善企业基本信息,请注意填写信息是否准确,登记物业 企业接管项目后无法修改企业基本信息,需联系住建局审批办确认后台修改。

# 中山市住房和城乡建设 建设工程网上办事系统

| 首页》          | 物业企业信息 |       |
|--------------|--------|-------|
| 施工/竣工办件列表    | *企业名称  |       |
| 房地产开发项目信息管理( | *企业地址  |       |
| 物业接管项目信息管理 🔻 | *企业类型  | 中山分公司 |
| 物业企业信息       | 邮政编码   |       |
| 物业企业母公司信息    | *联系电话  |       |
| 物业接管项目信息列表   | *法人代表  |       |
| 物业项目信息变更列表   | *成立时间  |       |

| *企业名称             |       | 项目手册编号  | 2015B0485 |   |
|-------------------|-------|---------|-----------|---|
| *企业地址             |       |         |           |   |
| *企业类型             | 中山分公司 | *资质等级   | 叁级资质      | • |
| 邮政编码              |       | *所属镇区   | 石岐区       | • |
| *联系电话             |       | *传真号码   |           |   |
| *法人代表             |       | *手机号码   |           |   |
| *成立时间             |       | *资质证书编号 |           |   |
| "准予从事物业管理<br>业务时间 |       | *有效期至   |           |   |
| *注册资金(万元)         |       | *营业执照号  |           |   |

### 中山市住房和城乡建设 建设工程网上办事系统

中山市盈信科技有限公司

| 首页          | 提交资料       | 审核阶段                                         |         |                |        |      |    |
|-------------|------------|----------------------------------------------|---------|----------------|--------|------|----|
| 1.物业接管]     | 项目信息       | 温馨提示:以下显示的是物业接管旧项目信息!当输入项目名称(全称)搜索,显示物业旧项目信息 |         |                |        |      |    |
| 2.物业企业<br>记 | 接管项目登      |                                              | 请输入项目名和 | F :            |        | 捜索   |    |
| 3.填报完毕      | , 递送审批     | 物业接管项目信息                                     |         |                |        |      |    |
|             |            | 项目名称                                         | 项目地点    | 接管企业名称         | 接管时间   | 接管状态 | 操作 |
|             |            |                                              |         | 首页 上一页 1 下一页 未 | ₹页 1 跳 | 专    |    |
|             | 暂无物业接管项目信息 |                                              |         |                |        |      |    |

注:在上面信息点击接管该项目,可以接管旧项目。不需要接管物业旧项目,可以点下面按钮直接填报物业企业接管项目备案登记。 □我要接管新项目
 填报物业企业接管项目备案登记

#### 物业企业接管项目备案登记表

| *项目名称         |          | *接管时间            |           |
|---------------|----------|------------------|-----------|
| *项目地址         |          | *终止时间            | 本物业选举产生首届 |
| *开发商名称        |          | *项目所属地区          | 请选择       |
| *接管企业名称       |          | *物业类型            | 请选择       |
| *申报项目的幢号      |          | 投资项目代码           |           |
| *建筑总面积(m²)    | *总户数     |                  |           |
| 住宅户数(套)       | 商业户数(套)  | 厂房户数             |           |
| 住宅面积(m²)      | 商业面积(m²) | 厂房面积(m²)         |           |
| 其他面积(m²)      | 办公面积(m²) | 办公户数(套)          |           |
| *物业服务用房位置     |          | *物业服务用房面积(m²)    |           |
| *室内停车位面积(m²)  |          | *室内停车位个数         |           |
| *露天停车位面积(m²)  |          | *露天停车位个数         |           |
| *物业项目负责人      |          | *物业项目负责人<br>联系电话 |           |
| *开发企业联系人      |          | *开发企业联系人<br>联系电话 |           |
| *维修资金开户银行(专户) |          | *维修资金标准(元/m²)    |           |
| *开户银行账号       |          | *已收取维修资金(元)      |           |
| 业委会联系人        |          | 业委会联系人<br>联系电话   |           |
| *申请人          | *申请人手机   |                  |           |
| *申请人身份证号      |          |                  |           |
| 备注            |          |                  |           |

| 中山ī                     | 中山市住房和城乡建设 建设工程网上办事系统 |                            |  |  |  |
|-------------------------|-----------------------|----------------------------|--|--|--|
| 首页                      | 提交资料                  | 审核阶段                       |  |  |  |
| 1.物业接管                  | 项目信息                  | 温馨提示:                      |  |  |  |
| 2.物业企业接管项目登<br>记<br>已完成 |                       | 填报资料完成,请提交到窗口收件环节。<br>提交申请 |  |  |  |
| 3.填报完毕                  | ≝,递送审批                |                            |  |  |  |

提交申请后请在《物业企业接管项目登记》中打印表格

# 八、人员解锁申请

![](_page_49_Figure_5.jpeg)

请使用诚信平台帐号密码登录后可申请企业人员 IC 解锁和查询人员锁卡情况,目前 仅支持施工单位、监理单位登录;系统会自动关联登录企业参与的工程项目;

|                 | 请使用诚信帐号密码登录 |
|-----------------|-------------|
| <del>帐号</del> : |             |
| 密码:             |             |
| 验证码:            | 3104        |
|                 | 提交          |

### 中山市住房和城;

|          | /        |
|----------|----------|
| 企业人员解锁申请 | »        |
| 人员信息登记申请 | <b>»</b> |
| 解锁申请列表   | -        |
| 申请列表     |          |
| 人员锁卡查询列表 | -        |

点击"选择"选择需要申请解锁的项目

中山市住房和城乡建设 建设工程企业人员管理

| 首页 1、填写申请资料   | 2、审批阶段 3、审批结果 |                  |
|---------------|---------------|------------------|
| 企业人员解锁申请表 未填写 | 温馨提示:         |                  |
| 解锁人员(施工) 未填写  |               | 企业人员解锁申请         |
| 解锁人员(监理) 未填写  | 申请人:          | 手机号码:            |
| 上传电子文件未填写     | 所承接的工程名称:     | 选择 游空            |
| 填报完毕,递送审批     | 施工许可证号:       | *建设地点<br>所屬区(镇): |
| 提交后,打印表单      | 工程进度:         |                  |
|               | 解锁原因:         |                  |
|               |               | 保存               |

输入完整的施工许可证号码查询项目,点击"选择"进入下一步:

| 选择工程信息   |               |                            |            |           | X  | 1 |
|----------|---------------|----------------------------|------------|-----------|----|---|
| 温馨提示:请输) | 、施工许可证号码查询对应] | E程,申请解锁的工程必须是当前登录企业所参与的工程! |            |           |    |   |
| 施工许可证号码: |               | 搜索                         |            |           |    |   |
| 报建申请编号   | 许可证号码         | 工程名称                       | 申请日期       | 建设地点      | 操作 |   |
| 2011 74  | 44200 1       | 国电                         | 2017-04-01 | 中山市民众镇沙仔村 | 选择 |   |
|          |               | 首页上一页1下一页末页 1 班转           |            |           |    |   |

#### 中山市住房和城乡建设 建设工程企业人员管理

| 首页 1、填写申请资料  | 2、审批                                                                     | 阶段 3、审批组  | 結果            |                        |         |                   |  |  |  |  |  |
|--------------|--------------------------------------------------------------------------|-----------|---------------|------------------------|---------|-------------------|--|--|--|--|--|
| 企业人员解锁申请表已填写 | 温馨提示:请勾选需要解线的人员并保存,如果没有勾选按钮表示该人员已退出该工程。<br>当该工程全部人员都已经退出该工程的情况下就不需要申请解锁。 |           |               |                        |         |                   |  |  |  |  |  |
| 解锁人员(施工) 未填写 | 当人员                                                                      | 处于锁定状态,但无 | 法勾选,请确认该人     | 员是否参与其他工程而锁定。          |         |                   |  |  |  |  |  |
| 上传电子文件未填写    |                                                                          | -         |               | 解锁单位岗位人员情况             |         |                   |  |  |  |  |  |
| 填报完毕, 递送审批   |                                                                          | 岗位        | 姓名            | 专业                     | 岗位IC卡编号 | 身份证号码             |  |  |  |  |  |
| 提交后,打印表单     | 一解锁                                                                      | 项目经理      | x R           | 建筑工程,机电工程              |         | 3601******112     |  |  |  |  |  |
|              | ■解锁                                                                      | 安全员       | ₽             |                        |         | 3410*********415  |  |  |  |  |  |
|              | ■解锁                                                                      | 质量检查员     | F a           |                        |         | 3622**********317 |  |  |  |  |  |
|              | ■解锁                                                                      | 施工员       | E C           |                        |         | 3412*****57X      |  |  |  |  |  |
|              | ■解锁                                                                      | 机械师       | 1 <b>00</b> 0 |                        |         | 2113*****533      |  |  |  |  |  |
|              | ■解锁                                                                      | 劳务员       |               |                        |         | 3422*********448  |  |  |  |  |  |
|              | ■解锁                                                                      | 资料员       | ŧ o           |                        |         | 3412*******60x    |  |  |  |  |  |
|              | ,                                                                        |           |               | 保存<br>提示:请勾选需要解锁的人员并保证 | 7       |                   |  |  |  |  |  |

请勾选需要解锁的人员并保存,如果没有勾选按钮表示该人员已退出该工程。

当该工程全部人员都已经退出该工程的情况下就不需要申请解锁。

当人员处于锁定状态,但无法勾选,请确认该人员是否参与其他工程而锁定。

#### 中山市住房和城乡建设 建设工程企业人员管理

| 首页 1、填写申词               | 青资料 2、 | 审批                                                              | 阶段 3、审批结果                                                                                                    |           |              |    |              |    |  |  |
|-------------------------|--------|-----------------------------------------------------------------|----------------------------------------------------------------------------------------------------|-----------|--------------|----|--------------|----|--|--|
| 企业人员解锁申请表<br>E          | 填写 温晴  | 警提示<br>良据或                                                      | 7:单个附件大小不能超过50M<br>11时情况选择当前工程情况,根据不同的工程情况勾选、上传完成所需资料                                                                                                    |           |              |    |              |    |  |  |
| 解锁人员(施工)                | 填写 信!  | 立人员<br>息处于                                                      | 30千解锁申请表(纸质),需要填报完毕,递送审批后,点击左侧打印表单页面中打6<br>"审核阶段,退件或受理通过状态,不能修改!                                                                                                    | p         |              |    |              |    |  |  |
| 上传电子文件 已填写<br>填服完毕,递送审批 |        | 工程情况 CHL具《工程质量监督报告编制通过告知书》 未出具《工程质量监督报告编制通过告知书》<br>工程中途停止施工 。其他 |                                                                                                    |           |              |    |              |    |  |  |
|                         |        | 资料                                                              |                                                                                                    | 数量        | 复印件          | 原件 | 是否必须<br>上传附件 | 操作 |  |  |
| 提交后,打印表单                |        | ∎₿                                                              | 5.监站                                                                                                    |           |              |    |              |    |  |  |
|                         |        |                                                                 | 受理解锁业务提交资料清单 [-]                                                                                                    |           |              |    |              |    |  |  |
|                         |        | 1                                                               | 岗位人员IC卡解锁申请表(纸质)                                                                                                    |           | $\checkmark$ |    |              |    |  |  |
|                         |        |                                                                 | 工程质量监督报告编制通过告知书                                                                                                    |           |              |    | 可选上传         |    |  |  |
|                         |        |                                                                 | 现场实景相片纸质件(现场实景相片电子版要求如实反映填表之日的工程施工进度<br>情况,以东南西北方向对建筑物外立面拍摄,不少于4%)                                                                                                    | 不少于4<br>张 | V            |    | 可选上传         |    |  |  |
|                         |        |                                                                 | 1.jpg(92.20KB) 直看<br>2.jpg(89.77KB) 直看<br>3.jpg(89.71KB) 直看<br>4.jpg(95.35KB) 直看<br>5.jpg(96.40KB) 直看<br>7.jpg(86.27KB) 直看<br>8.jpg(74.29KB) 直看<br>9.jpg(94.52KB) 直看<br>10.jpg(78.74KB) 直看 |           |              |    |              |    |  |  |
|                         |        |                                                                 | 工程中途停止施工的,施工、监理单位凭《建筑工程施工许可证》(该施工许可<br>证已注明停工)(提交复印件及原件,原件较对后退还)                                                                                                    |           |              |    | 可选上传         |    |  |  |

根据实际情况选择"工程情况",上传完整所需附件

点击提交审核后,打印解锁申请表。

### 中山市住房和城乡建设 建设工程企业人员管理

| 首页 1、填写申请资料  | 2、审批阶段 3、审批结果 |               |
|--------------|---------------|---------------|
| 企业人员解锁申请表已填写 | 温馨提示:         |               |
| 解锁人员(施工) 已填写 | 1             | 打印列表          |
| 上传电子文件       |               | 表单名称          |
| CAS          |               | 冈位人気IC 卡肝扱申请表 |
| 填报完毕, 递送审批   |               |               |
| 提交后,打印表单     |               |               |
|              |               |               |

点击左侧菜单"申请列表"查看申请记录:

| 中山市住房和城乡建设 | 建设工程企业人员管理 |
|------------|------------|
|------------|------------|

| 企业人员解锁申请      | » | 解锁申请列表 |                                                     |                |            |       |              |
|---------------|---|--------|-----------------------------------------------------|----------------|------------|-------|--------------|
| 人员信息登记申请      | » | 流水号    | 工程名称                                                | 许可证号码          | 申请时间       | 申报状态  | 操作           |
| 解锁申请列表        | - | 20 56  | 中 月月月日日 月月一月<br>一工程                                 | 4420002        | 2017-02-17 | 未完成填报 | 编辑删除         |
| 申请列表          |   | 20 5   | 中 有限<br>公司、 舍<br>A-B、 厂房。 程                         | 442000 11      | 2016-12-27 | 通过审核  | 查看 打印告<br>知书 |
| 人员锁卡情况        | * | 201 34 | 中山· <sup>2014</sup> 有限公<br>司厂 <sub>2</sub> 车间工<br>程 | 442000.        | 2016-09-24 | 通过审核  | 查看打印告<br>知书  |
| 申请列表          |   | 20* 7  | 中山: 很<br>公司 .山 呈                                    | 442000 1100 01 | 2016-06-08 | 通过审核  | 查看 打印告<br>知书 |
| <u>监理报告提交</u> | » |        | 首页                                                  | 上一页1下一页末页 1    | 跳转         |       |              |
| 监理月报          | - |        |                                                     |                |            |       |              |
| 报告列表          |   |        |                                                     |                |            |       |              |

查询人员锁卡情况:

### 中山市住房和城乡建设建设工程企业人员管理

© 0760-88333693

| 企业人员解锁申请    | » | 人员锁         | 卡查询列表 |            |              |         |      |        |
|-------------|---|-------------|-------|------------|--------------|---------|------|--------|
| 人员信息登记申请    | * | 姓名:         |       | 查询         |              |         |      |        |
|             |   | 姓名          | 岗位职务  | 身份证        | 专业           | 手机号码    | 是否锁定 | 操作     |
| 解锁申请列表      | * |             | 项目经理  | 36010      | 建筑工程技术       | 13 83   | 已锁   | 查看参与工程 |
| 申请列表        |   | 4 P         | 项目经理  | 362:       | 建筑           | 151:    | 未锁   | 查看参与工程 |
| 员锁卡查询列表     | * | <b>1</b>    | 安全员   | 360        | 房屋建筑工程       | 13 j    | 未锁   | 查看参与工程 |
| 人员锁卡情况      |   |             | 安全员   | 30 19      | 计算机及应用       | 1 57    | 已锁   | 查看参与工程 |
| 员入库申请列表     | * |             | 质检员   | 36 18      | 艺术设计         | 1       | 未锁   | 查看参与工程 |
| 申请列表        |   | <b>*•</b> : | 质检员   | 3( 5       | 工民建          | 1 4     | 未锁   | 查看参与工程 |
| 理報告提交       | * | -{ <b>E</b> | 施工员   | 36( 91X    | 工业与民用建筑      | 1?** 27 | 未锁   | 查看参与工程 |
| <b>监理月报</b> | + | f in the    | 施工员   | 360        | 计算机科学与技<br>术 | 15'     | 未锁   | 查看参与工程 |
| 报告列表        |   | f D         | 施工员   | 36 1       | 计算机及应用       | 1. 5    | 未锁   | 查看参与工程 |
|             |   | 菱           | 质检员   | 360        | 汉语言文学        | 13'     | 未锁   | 查看参与工程 |
|             |   |             |       | 首页上一页12345 | 678910下—页    | i 末页 1  | 兆转   |        |